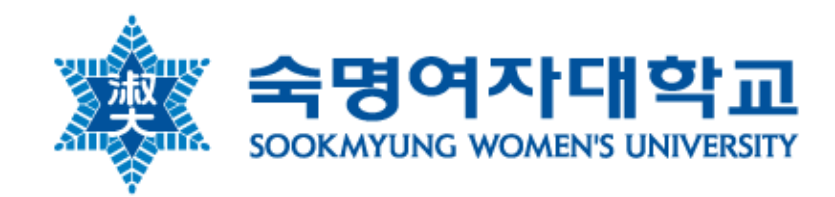

## 스노우버스(Snowverse) 2.0 사용자 가이드

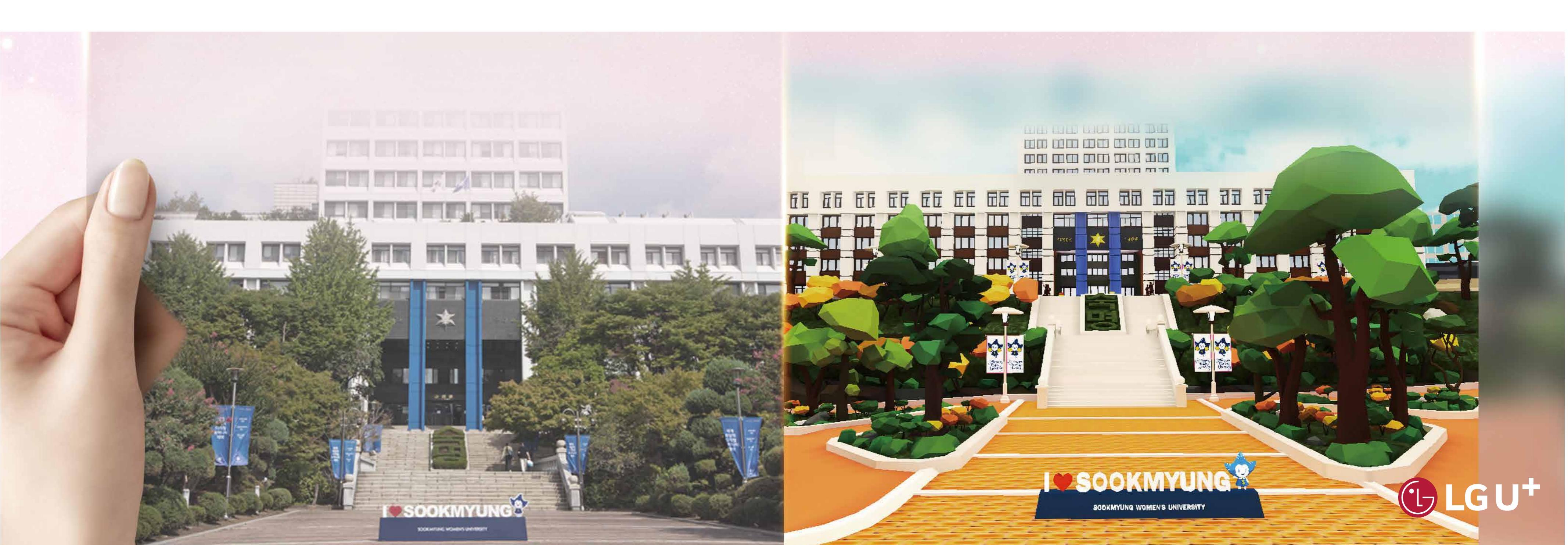

### Index 사용자 가이드

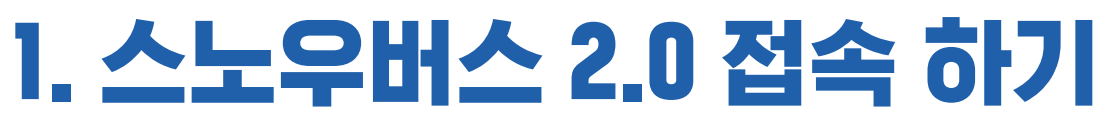

- ·소개
- · 회원가입
- ·마이룸
- 아바타 설정
- 프로필 변경

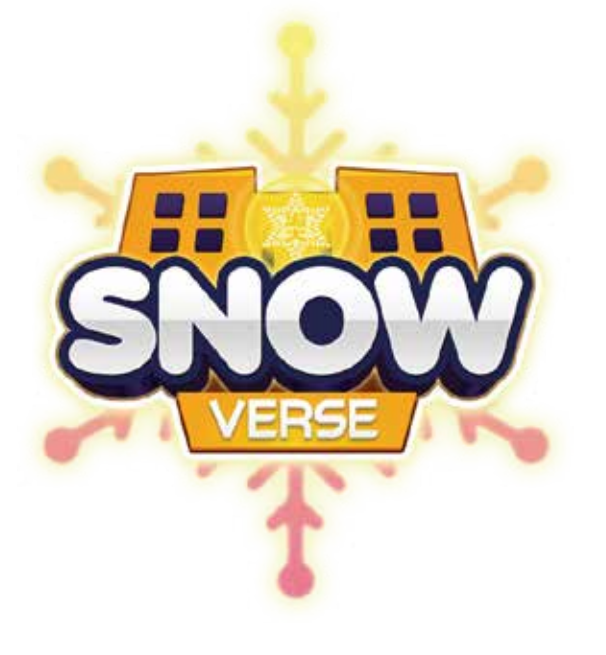

#### 2. 주요 기능

- · 조작법 소개
- · 기본 설정
- · 메시지 보내기
- 채팅
- 메시지함

#### · 스터디윗미(Study with me)

- 소개
- 스터디 시작/종료
- 스터디 현황
- 개인/단체스터디
- 그룹스터디(화상회의)
- ·대강당 (강연자/참여자)
- 발표하기
- 참여하기

#### ·홍보관

- 입학정보센터
- 대학일자리플러스센터

#### ·상담실

- 상담사
- 내담자

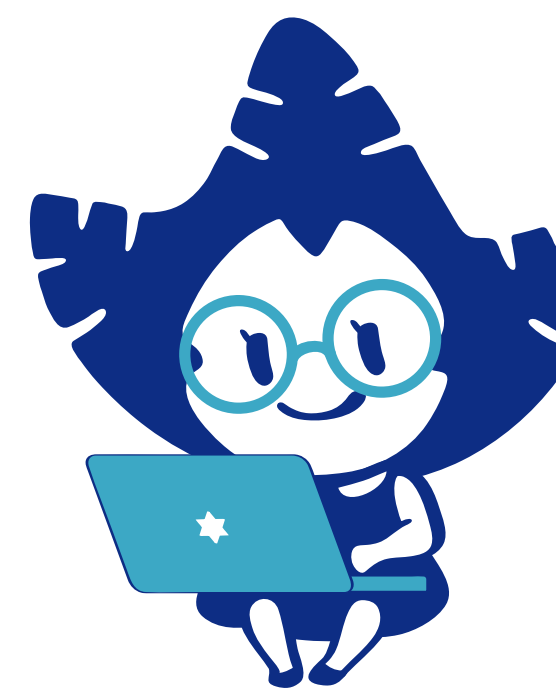

### 1. 스노우버스 2.0 접속하기

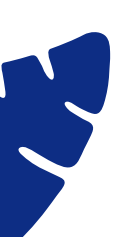

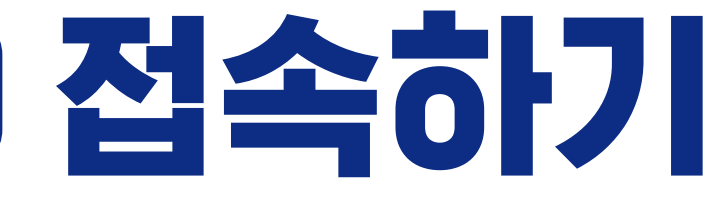

#### 스노우버스 2.0 사용자 가이드 스노우버스 2.0 소개

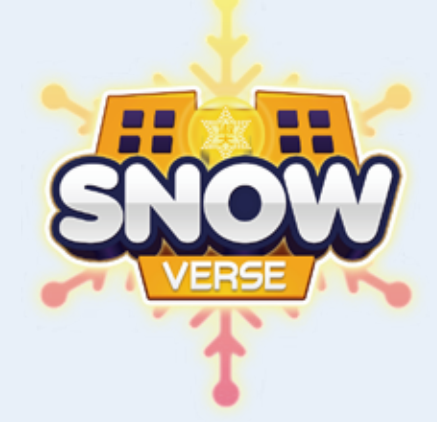

스노우버스 2.0은 현실의 학교와 동일하게 구현된 우리대학 전용 메타버스 캠퍼스로 숙명인이라면 누구나 접속하여 캠퍼스라이프를 체험할 수 있습니다. 다양한 기능이 제공됩니다.

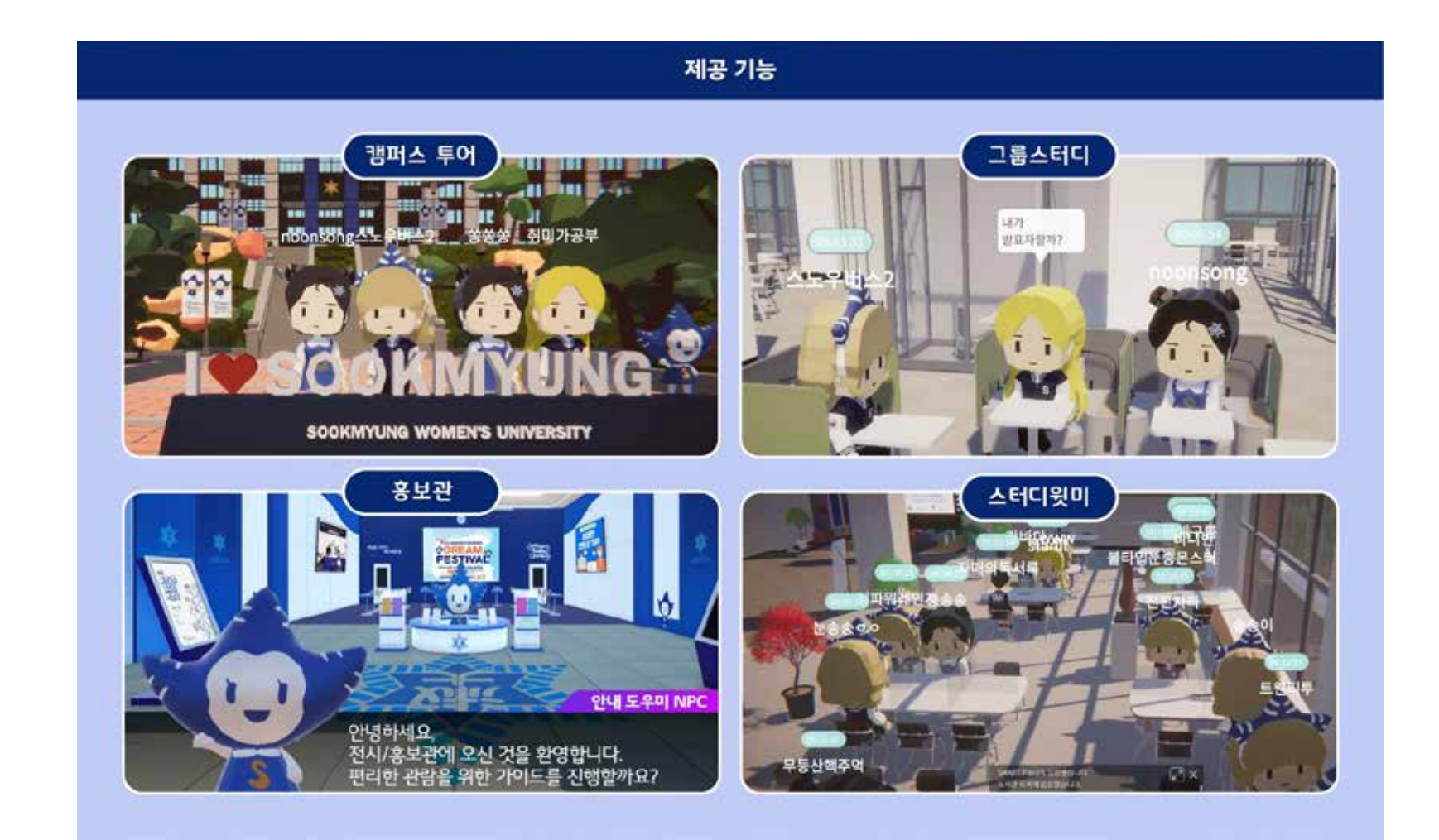

# 중앙도서관에 착석하여 친구들과 함께 공부할 수 있는 스터디윗미는 물론 상설홍보관, 강당, 상담실 등

① 접속 URL https://snowverse.sookmyung.ac.kr ※ 회원가입은 숙명 구글계정으로 인증/ 계정이 없는 경우, 숙명포털 > G(구글)메일에서 생성후가입

### 스노우버스 2.0 사용자 가이드 1) 회원 가입 (스노우버스 2.0 접속)

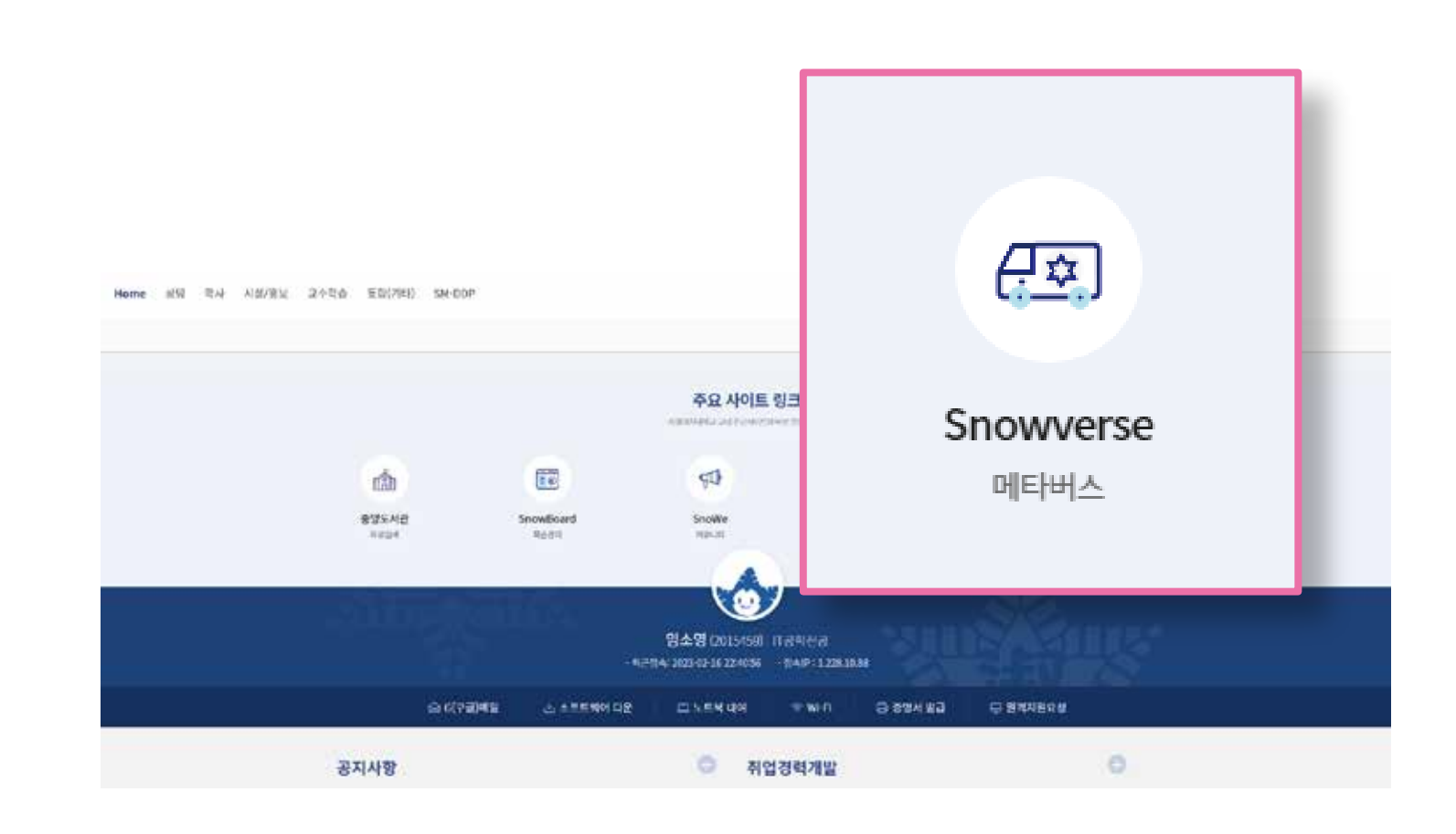

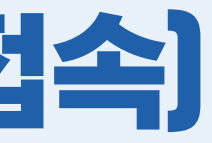

#### ● 숙명포털 > 주요 사이트 링크 > Snowverse https://snowverse.sookmyung.ac.kr > 페이지 화면 클릭 또는 하단에 "Snowverse 바로가기" 아이콘을 클릭하여 접속합니다.

### 스노우버스 2.0 사용자 가이드 1 신규 회원기입

|      | ×<br>환영합니다!                                                                      |
|------|----------------------------------------------------------------------------------|
| 사용하실 | 닉네임을 입력하세요.                                                                      |
| 홍길동  | 5                                                                                |
| 사용하실 | 아바타를 선택하세요.                                                                      |
|      | <ul> <li>남성기본</li> <li>여성기본</li> <li>아바타 외형은 마이룸에서<br/>언제든지 변경 가능합니다.</li> </ul> |
|      | 입장                                                                               |
|      | 이미 보유한 아바타로 입장하시려면<br>로그인하세요.                                                    |
|      | 로그인                                                                              |

### snowverse.sookmyung.ac.kr - 환영합니다!로 신규 가입을 시작합니다.

#### 사용하실 닉네임과 성별을 입력하신 후 [입장] 버튼을 클릭하세요.

니네임은 영문/숫자/한글 2~8자이내로 입력해주세요.
 그렇지 않을 경우 입장이 불가합니다.

### 스노우버스 2.0 사용자 가이드 1 기존 회원 로그인

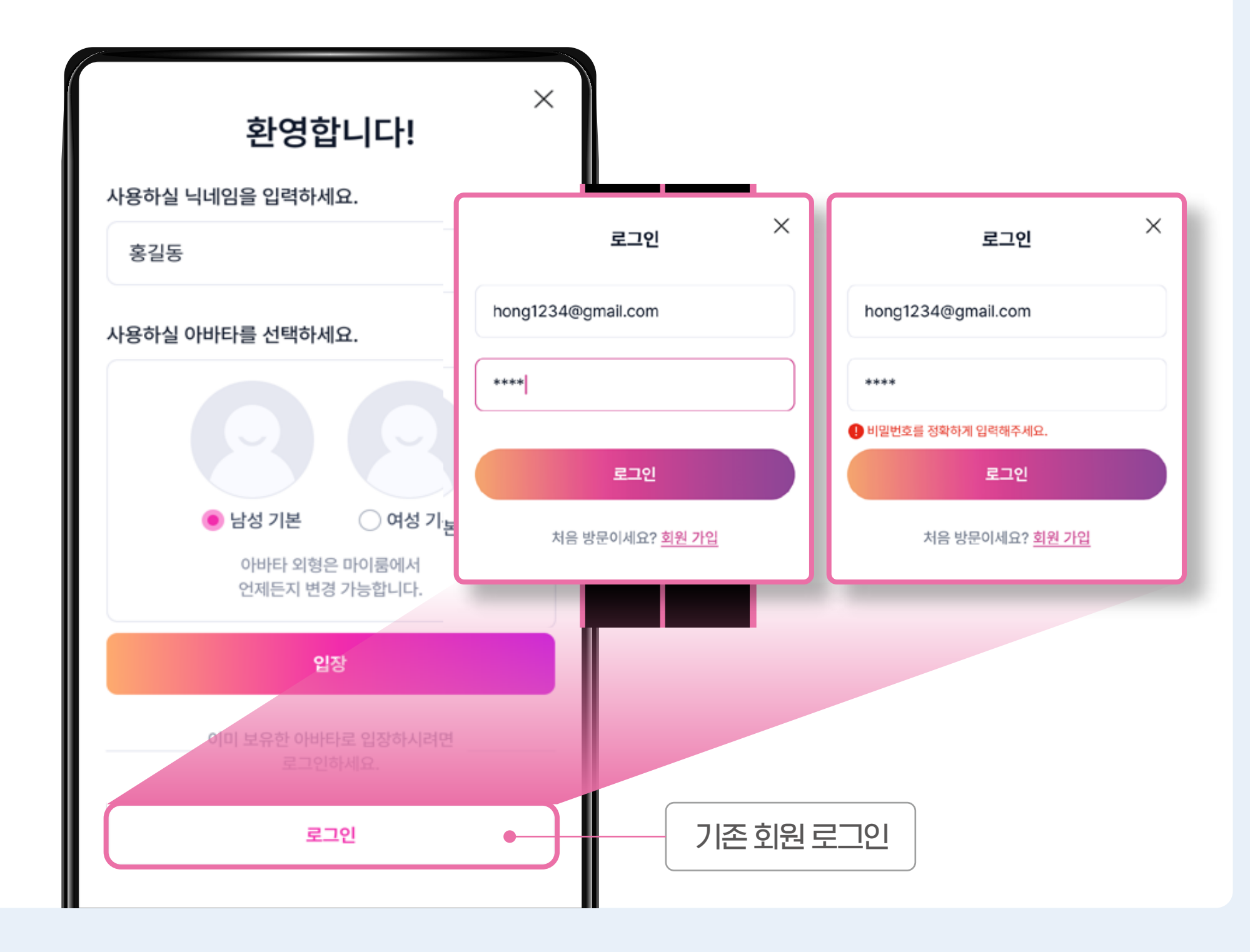

#### 기존 회원은 하단에 [로그인] 버튼을 클릭하세요.

### 스노우버스 2.0 사용자 가이드 이 회원 가입 (마이룸, 아바타 설정 후계속)

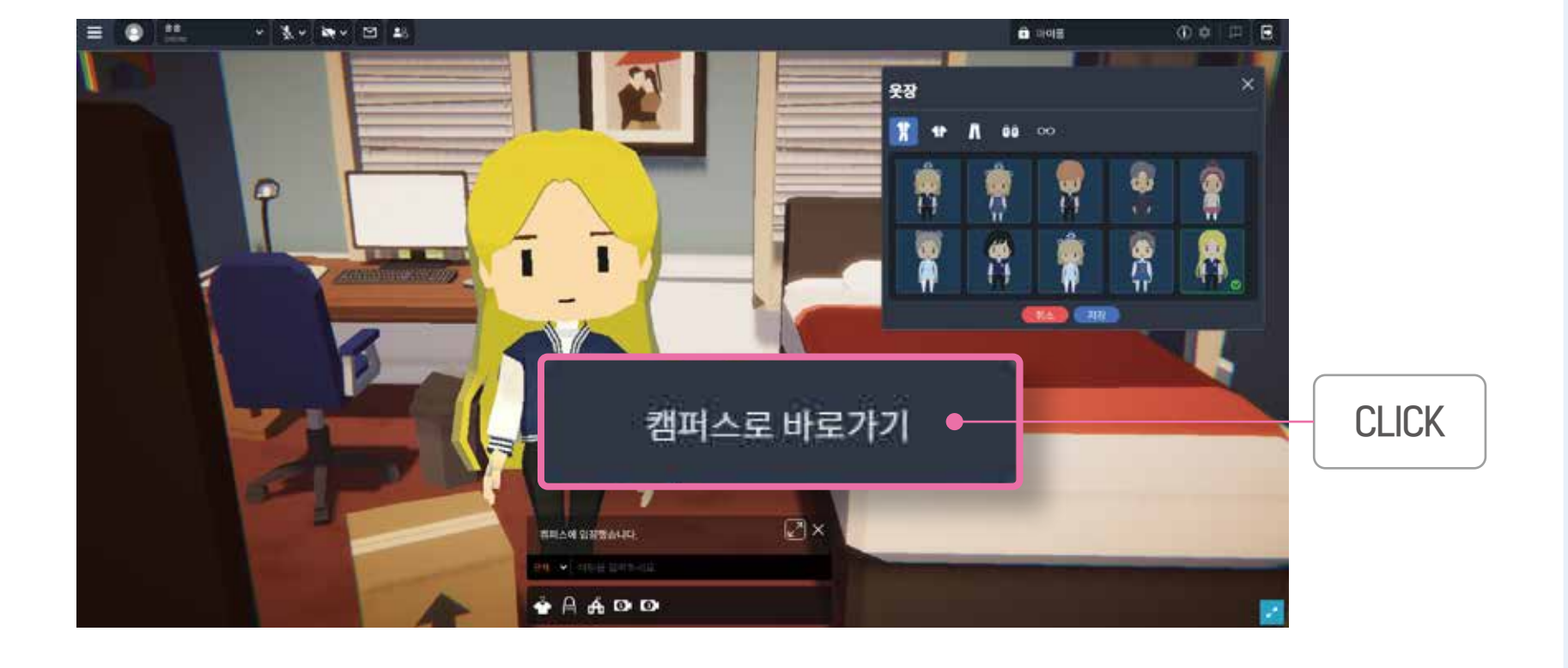

# 마이룸에 입장하셨다면 중앙 하단에 위치한 '옷장'과 '화장대' 버튼을 눌러 아비E를 커스터마이징 하실 수 있어요.

### ● 마음에 드는 아비탄로 설정 후 [저장] 버튼을 누르시면 적용이 완료됩니다.

#### 마이룸에서 "아바타" 설정 후 "캠퍼스로 바로가기"를 클릭합니다.

### 스노우버스 2.0 사용자 가이드 **회원 가입** (약관 동의 및 SNS계정연결)

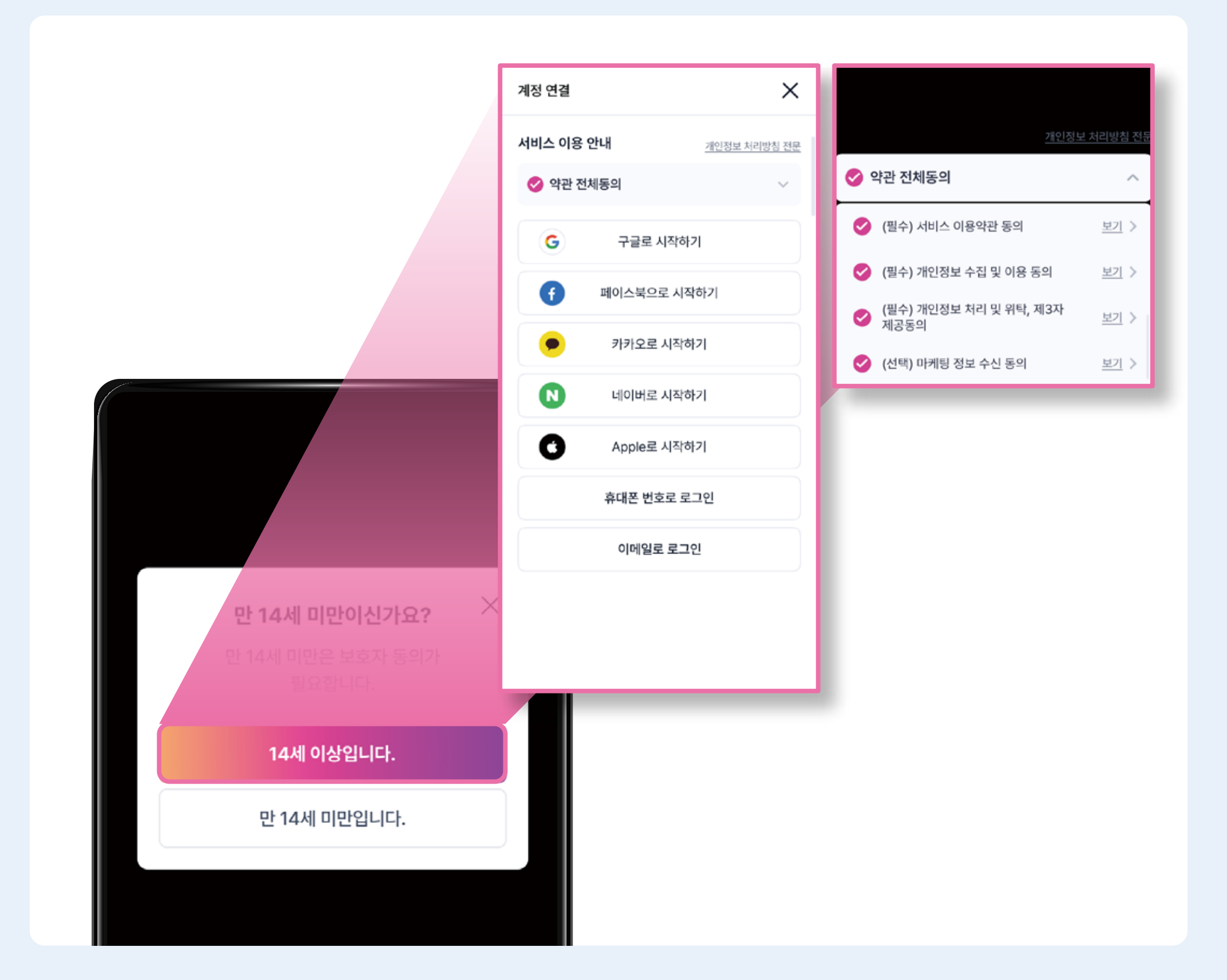

- ① 연령확인(만14세 이상/미만) 후 약관과
   개인정보처리방침을 포함한 필수/선택 항목에 대해 동의를 합니다.
- S의를 완료하면 계정연결이 활성화되어 시작할 수 있습니다. (구글, 페이스북, 카카오, 네이버, Apple, 휴대폰번호로 로그인, 이메일로 로그인 중 택1)
- 일회성으로 스노우버스를 방문하는 외부게스트의 경우,
   계정 연결을 완료하면 회원가입이 완료됩니다.

### 스노우버스 2.0 사용자 가이드 고 회원 가입 (약관동의 및 SNS계정연결)

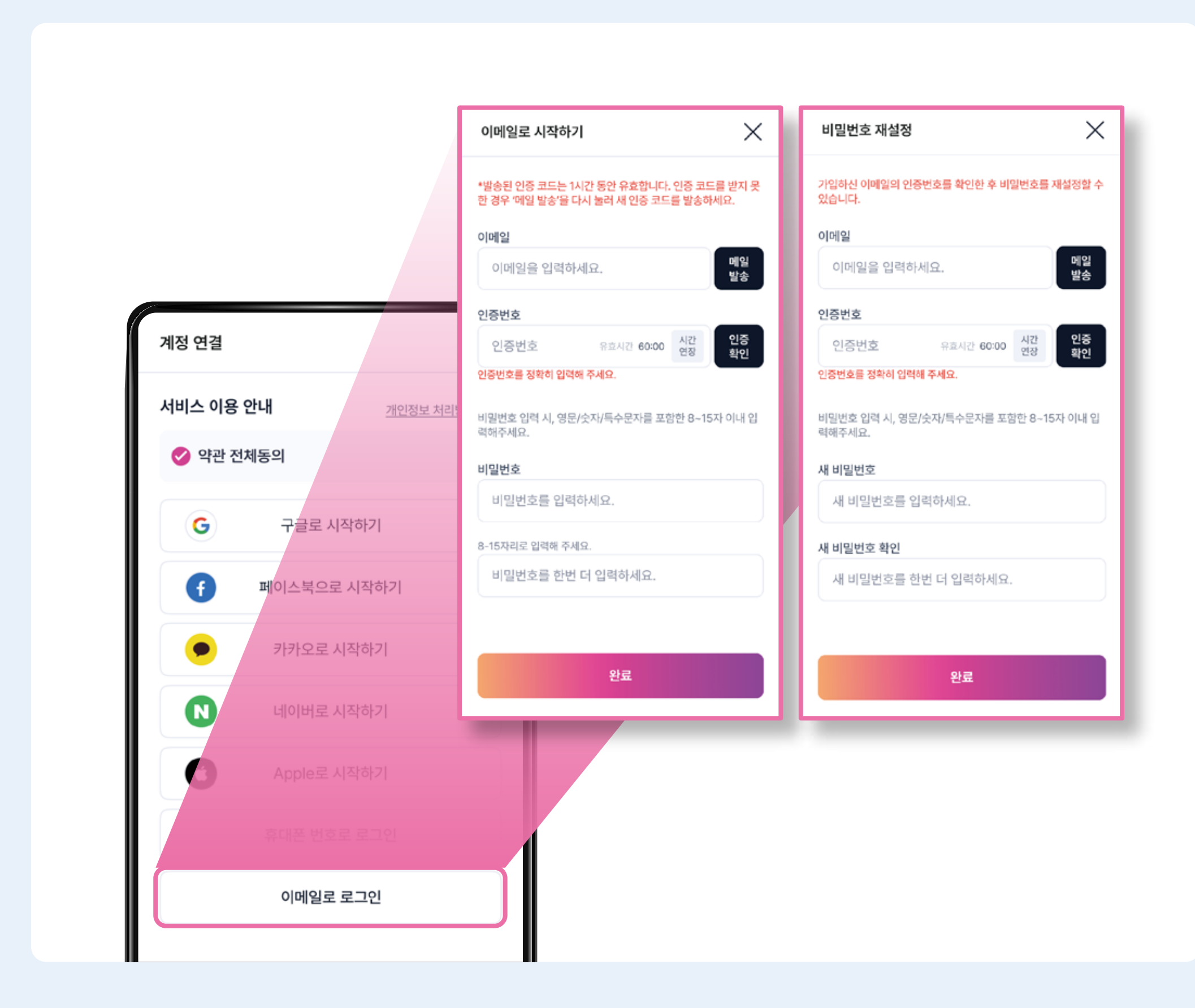

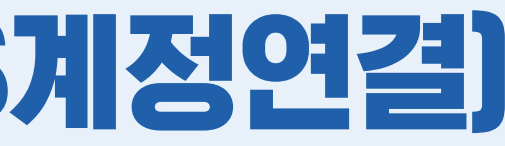

#### **① "이메일로 로그인"을 선택**하여 신규가입 시에는 이메일과 비밀번호 설정을 하여 이용할 수 있습니다.

### 스노우버스 2.0 사용자 가이드 **회원 가입 (스노우버스 2.0 진입 후 학생/교직원 인증 시작하기)**

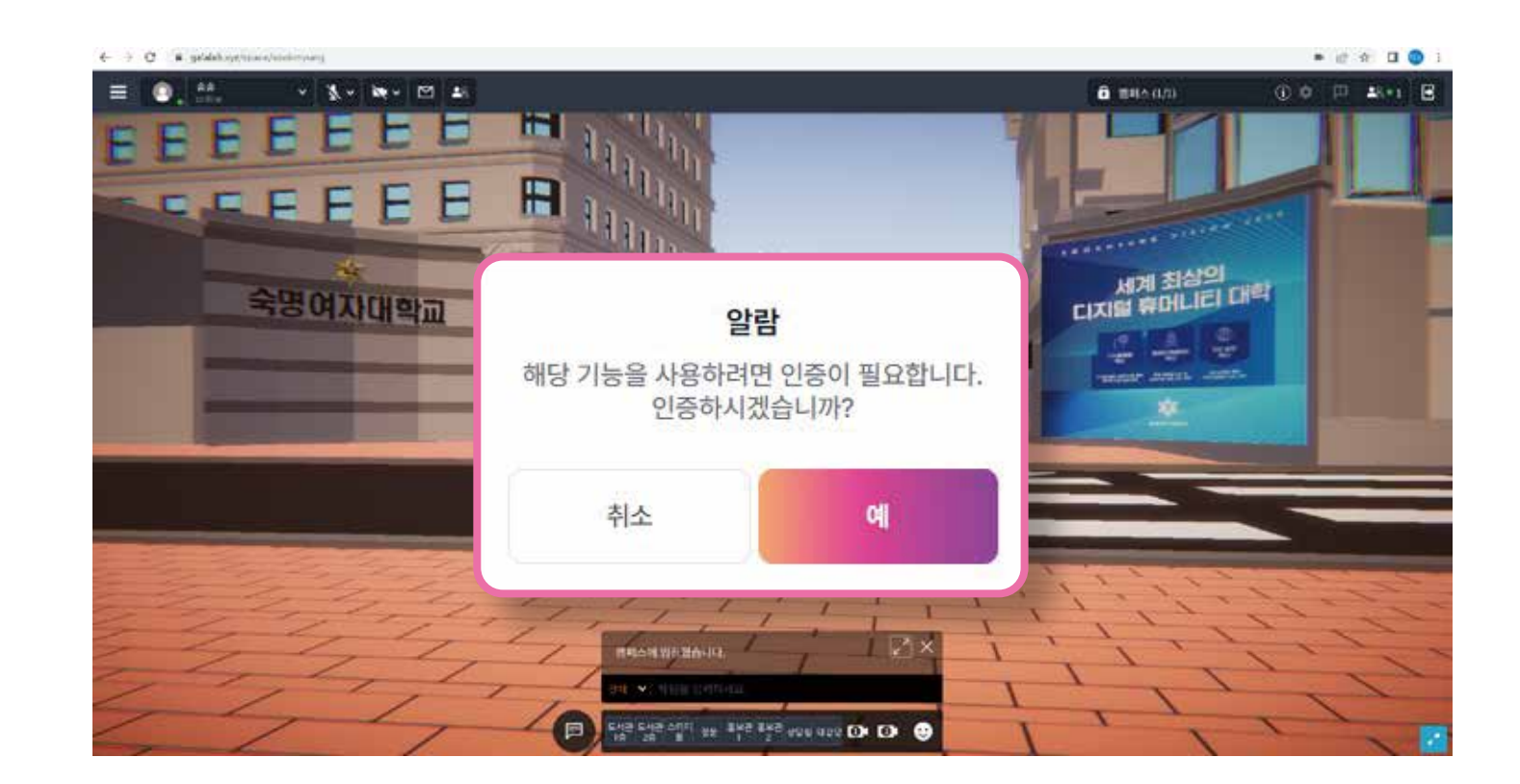

#### 캠퍼스 진입 시, 추가 알람창에서 "예"를 누르고 "학생/교직원 인증"을 계속해서 시작합니다.

\*일회성으로 스노우버스를 방문하는 외부 게스트의 경우, "취소"를 선택합니다. 캠퍼스 진입 후 특정 실내 장소 진입 (예.도서관) 불가 및 권한 없음(예.채팅) 상태로, 스노우버스 모델링을 둘러보기만 가능합니다.

### 스노우버스 2.0 사용자 가이드 회원 가입 (학생/교직원 인증)

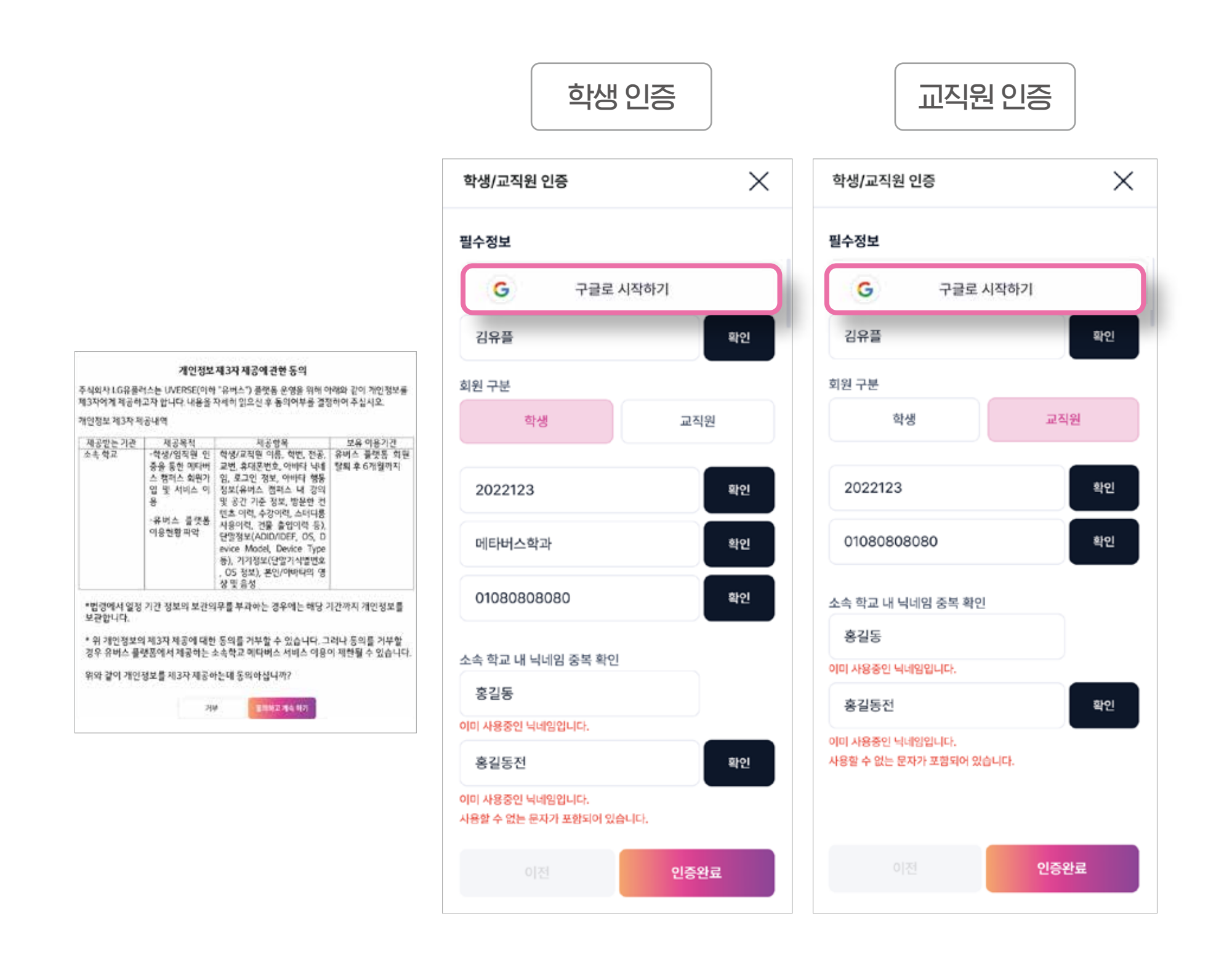

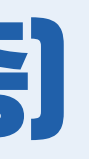

- 학생/교직원 인증 시 개인정보 제3자 제공에 관한 동의를 확인 후 "동의하고 계속하기"를 선택해야 인증을 계속할 수 있습니다.
- 구글인증시,실제 숙명여대에서 사용하는 이메일 계정 (@sookmyung.ac.kr)을 입력합니다. 학교메일 계정이 없는 경우, 숙명포털> G(구글)메일에서 생성
- · 학생은 필수정보인 이름, 학번, 소속학과, 전화번호, 교직원은 이름, 사번, 전화번호를 수기로 입력합니다.
- 이후실제 소속 학교 내 닉네임 중복 확인 후 [인증완료] 버튼을 누르시면 회원가입이 완료됩니다.

### 스노우버스 2.0 사용자 가이드 1 회원 기업 (완료)

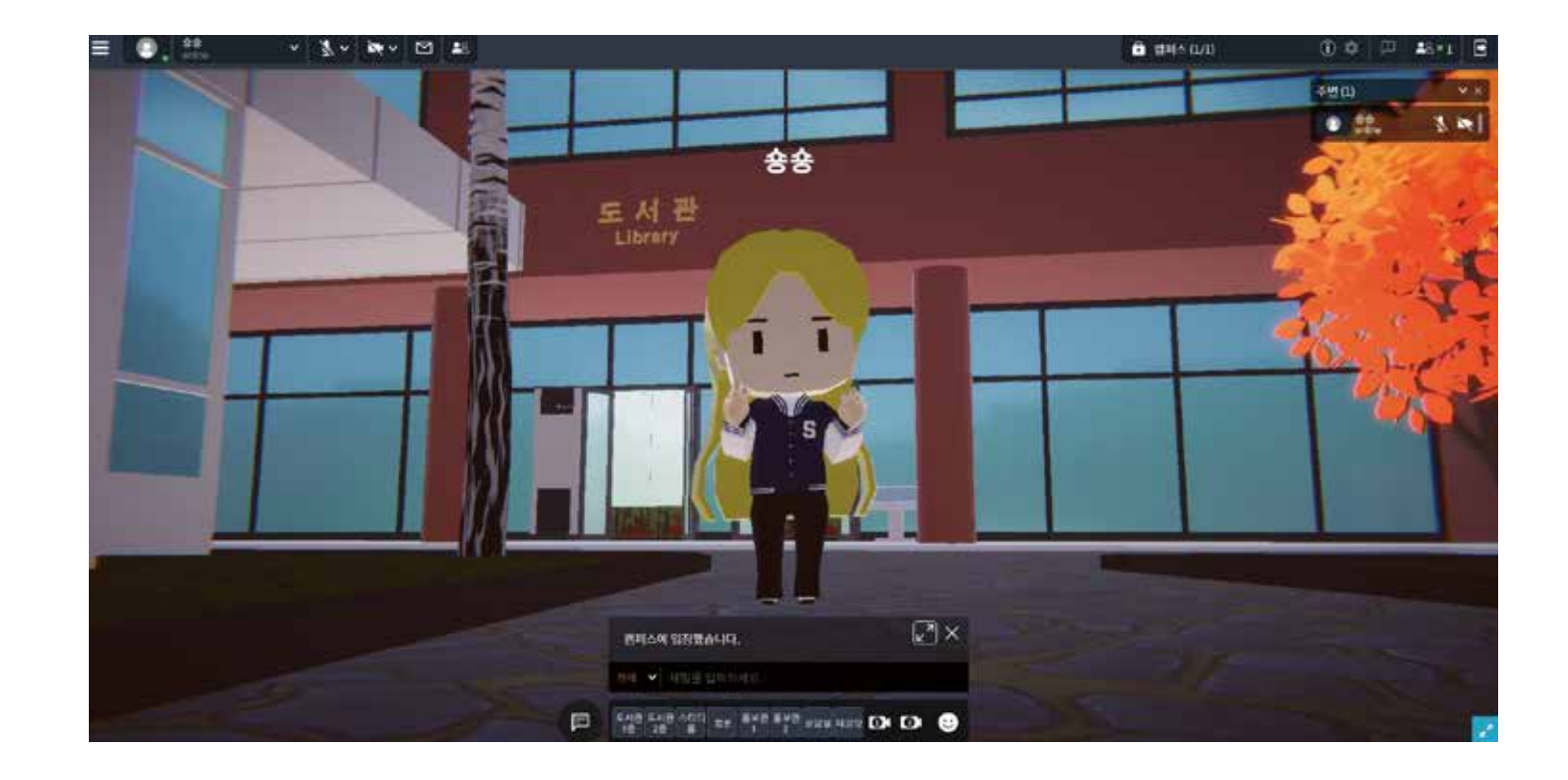

#### 회원가입 완료 후 스노우버스2.0을 시작하실 수 있습니다.

### 스노우버스 2.0 사용자 가이드 1 미아이름

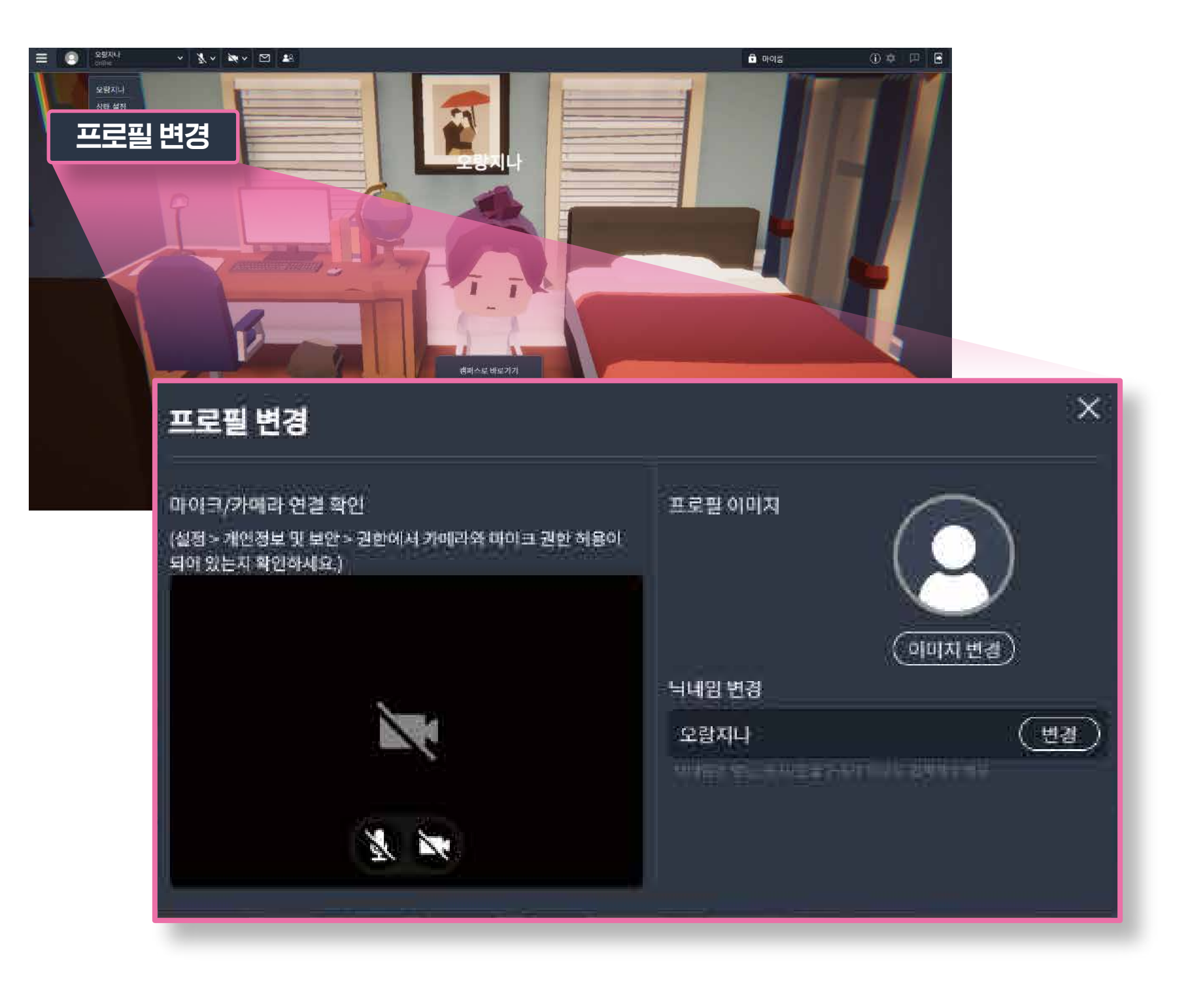

### 좌측 상단 닉네임 클릭 시 [프로필 변경]을 하실 수 있습니다.

### 마이크/카메라 연결 확인, 프로필 이미지 관리, 닉네임 변경이 가능합니다.

### 스노우버스 2.0 사용자 가이드 1 미야이름

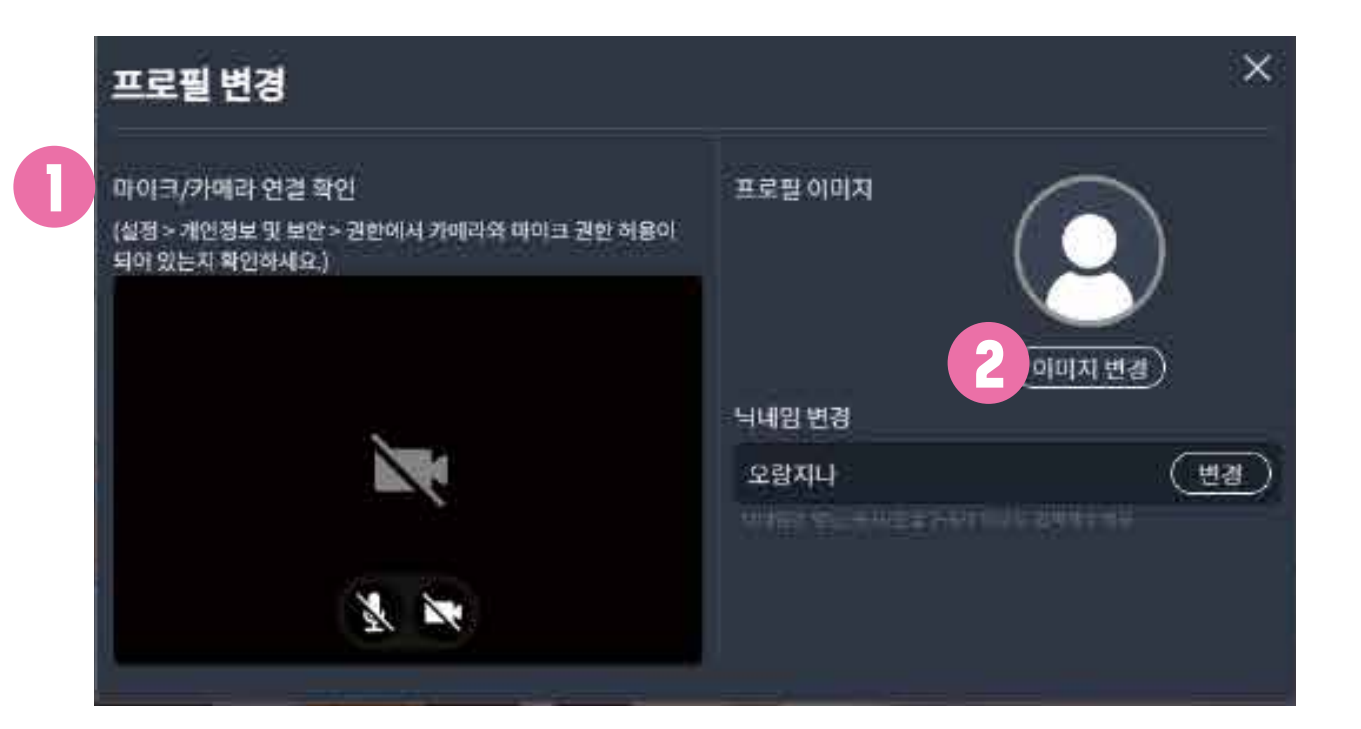

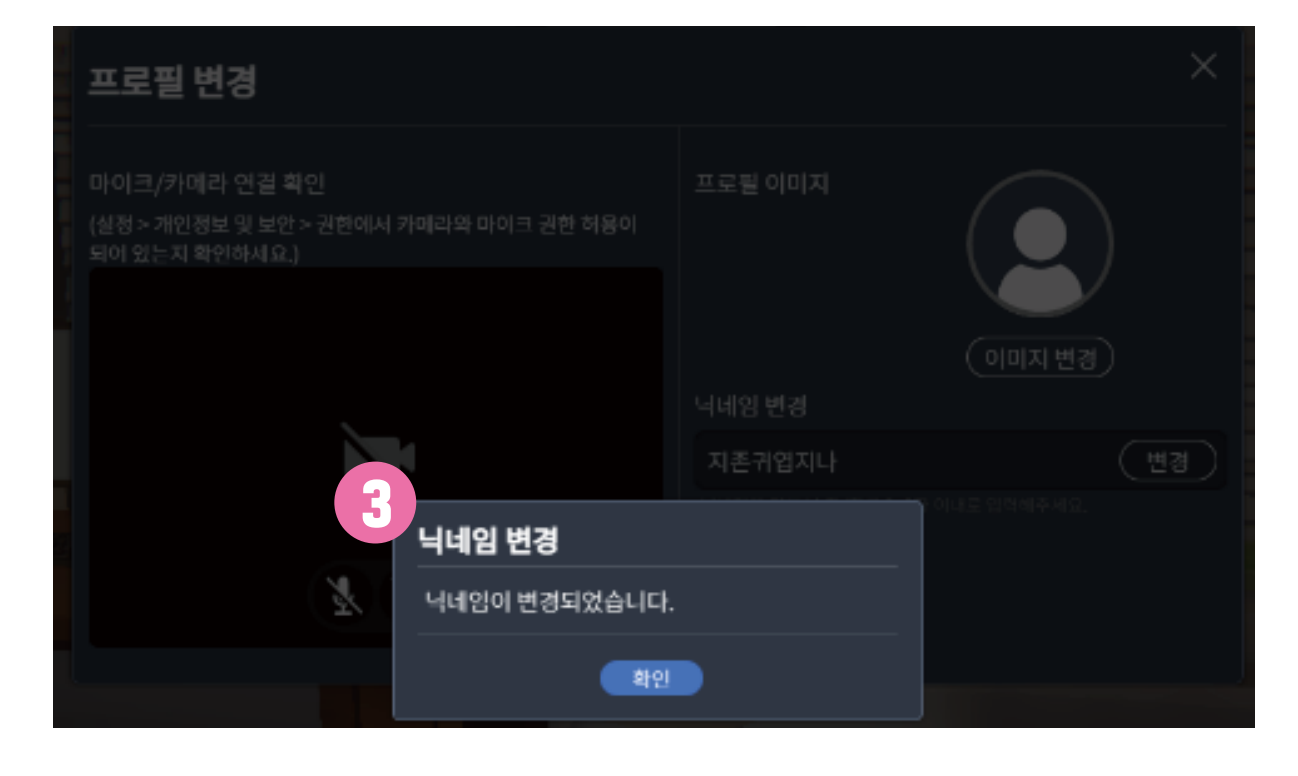

#### ① 마이크/카메라 ON/OFF 기능

#### ② 대표 프로필 이미지 변경(이미지 파일(jpg))

#### ③ 영문/숫자/한글 2~8자 이내 닉네임 입력 후 [변경] 버튼 클릭 시 '닉네임이 변경되었습니다.' 팝업을 확인하셨다면 완료됩니다.

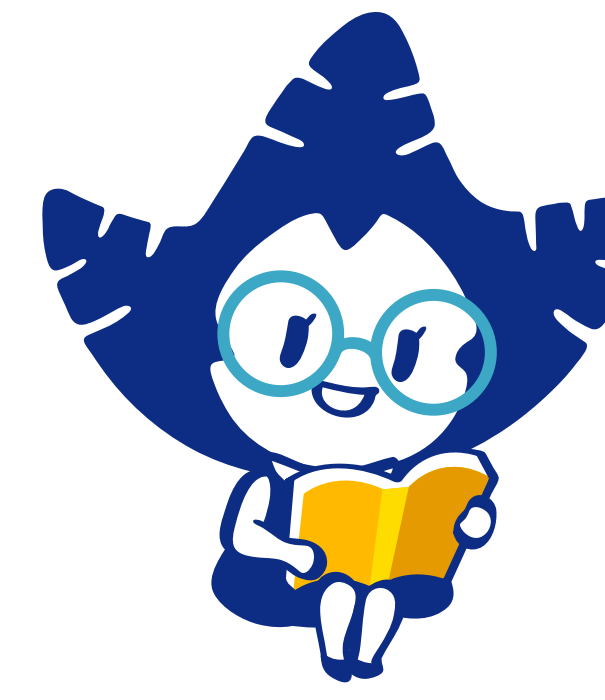

### 2. 주요 기능 설명

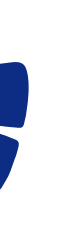

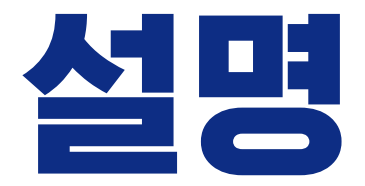

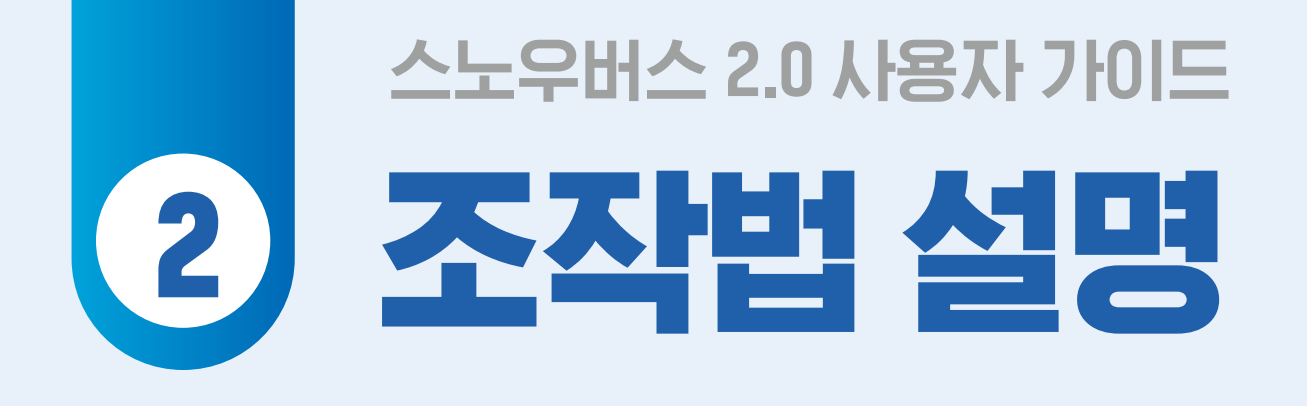

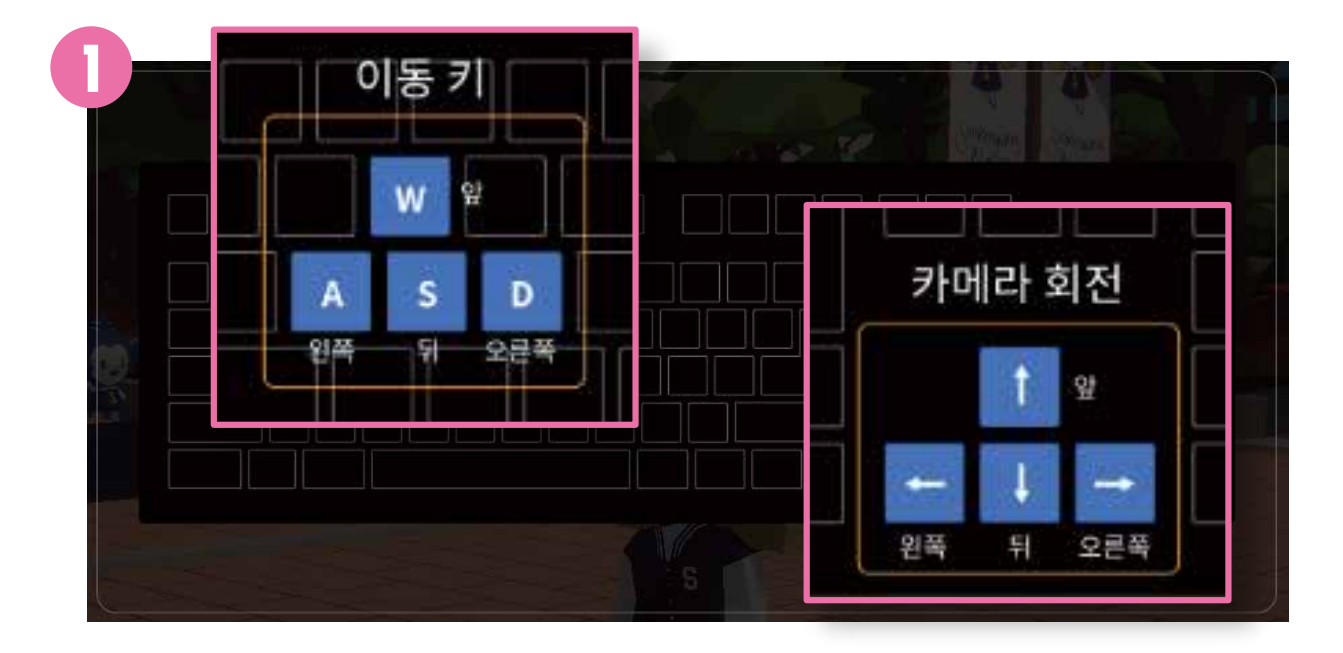

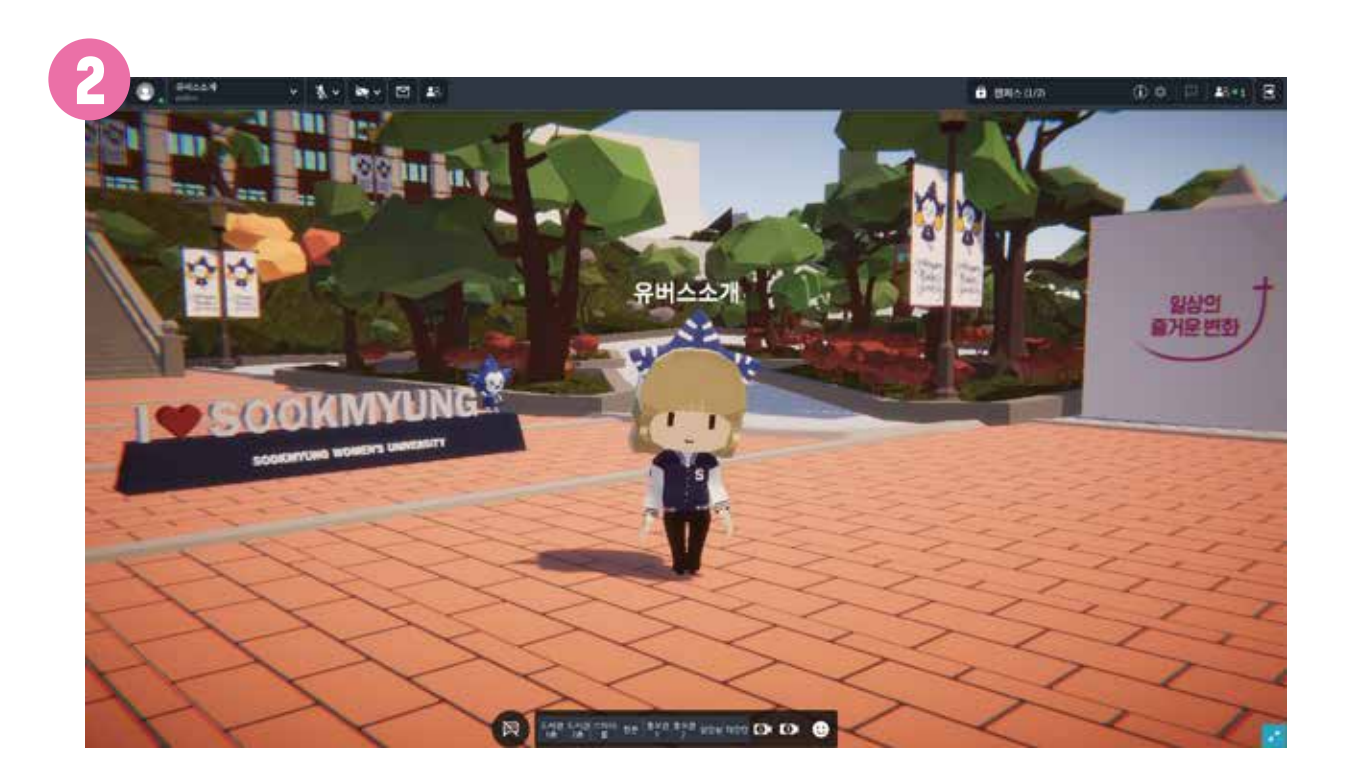

## 키보드를 이용해 이동해 보세요. 이동키와 카메라 회전을 통해 조작이 가능합니다.

#### 외쪽 Shift 버튼과 함께 이동키를 눌러주면 빠르게 달릴 수 있습니다.

#### ② 마우스를 통해서도 이동 가능해요.

이동을 위치에 마우스 왼쪽 클릭을 하면 아바타가 이동합니다.

이때 마우스 왼쪽 버튼을 누르고 움직이면 카메라를 회전할 수 있습니다.

● 왼쪽 Shift 버튼을 눌러주면 빠르게 달립니다.

하단 메뉴의 건물을 클릭하면 자동으로 해당 장소로 빠르게 뛰어 갈 수 있습니다.

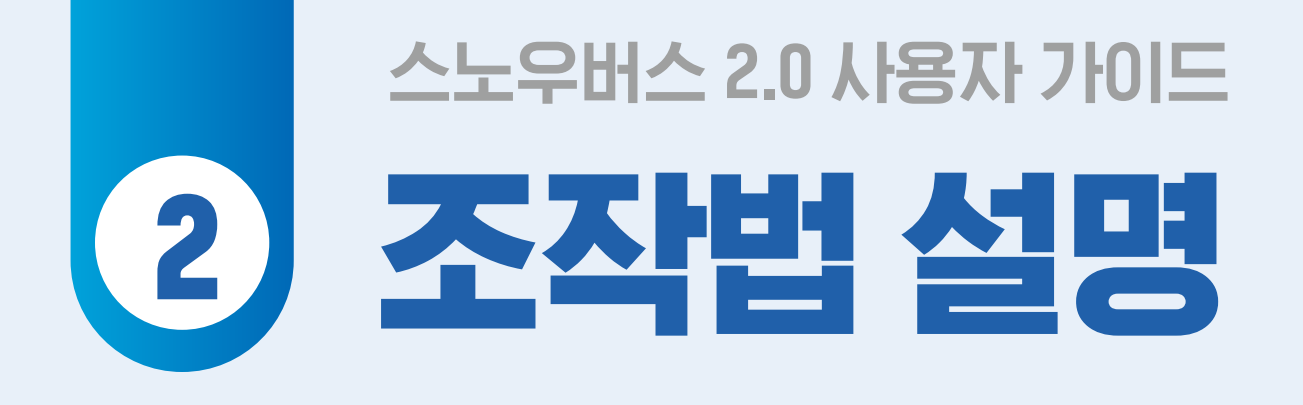

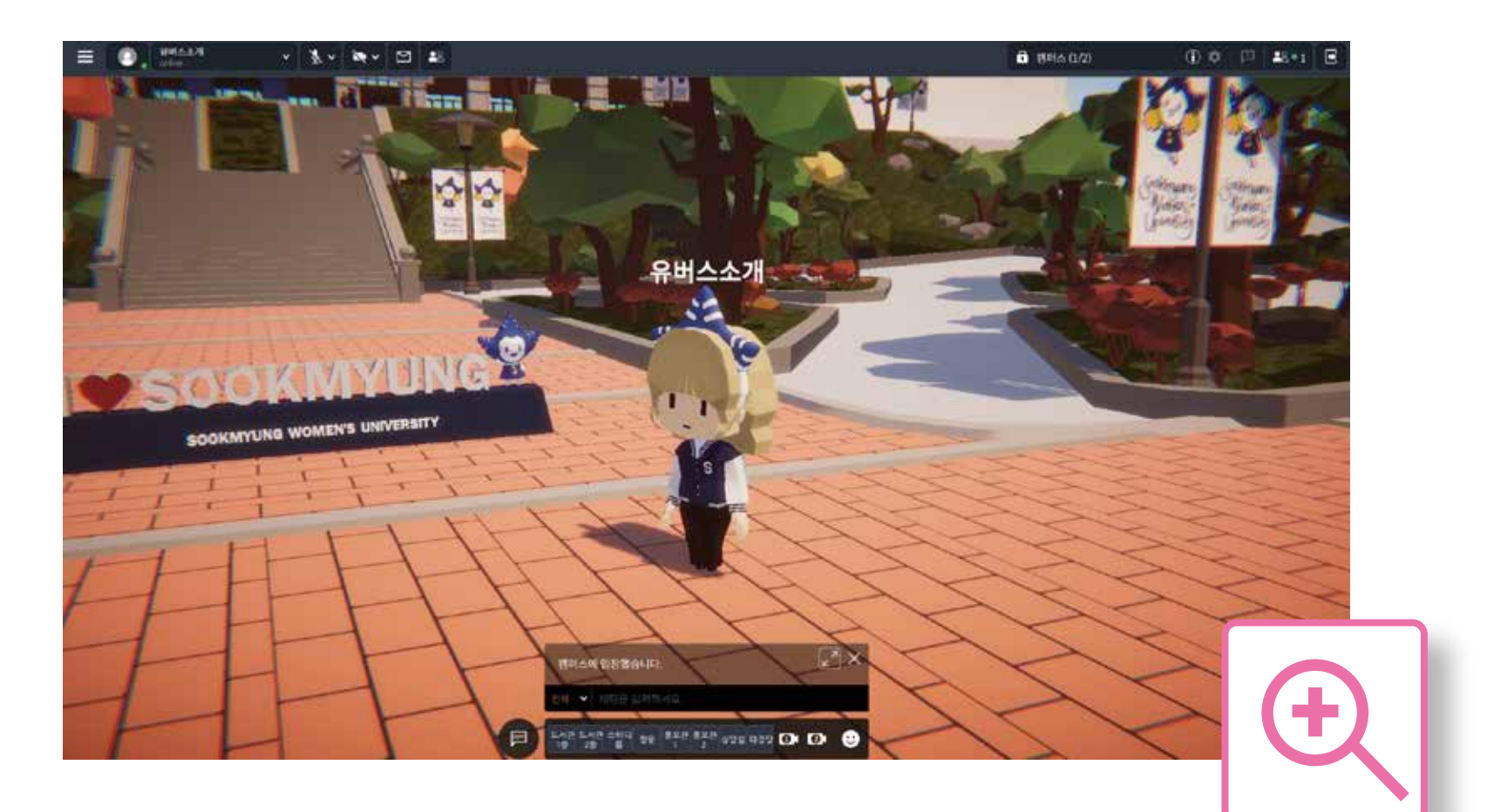

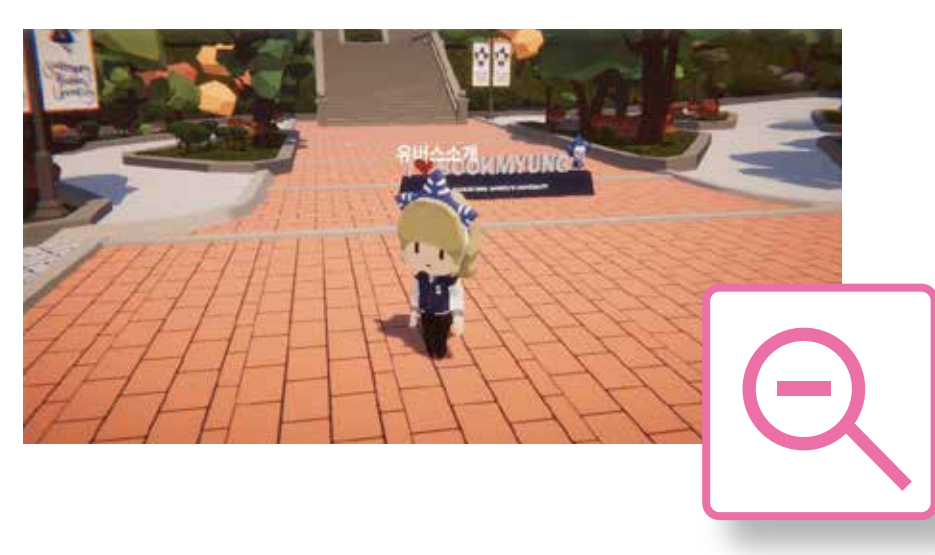

● 마우스 휠을 이용하여 Zoom - in/out 이 가능 합니다.

### 스노우버스 2.0 사용자 가이드 2 기본 설정

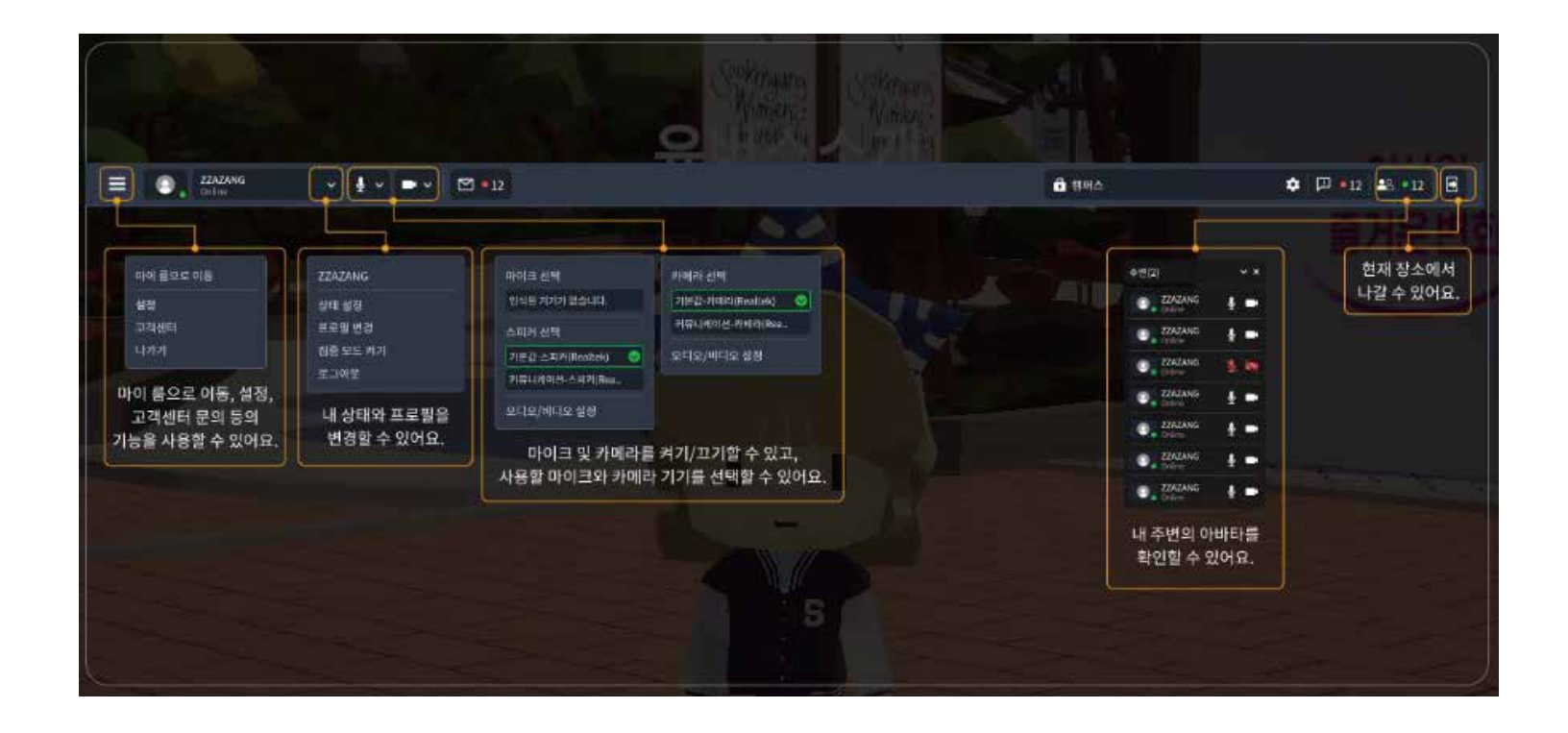

#### 카메라와 마이크는 기본 화면에서 빠르게 설정 할 수 있습니다.

#### 상단 메뉴를 눌러 환경 설정 및 다양한 기능을 사용할 수 있습니다.

### 스노우버스 2.0 사용자 가이드 2 메시지 보내기-채팅 하기

채팅 대상을 바꿀 수 있어요.

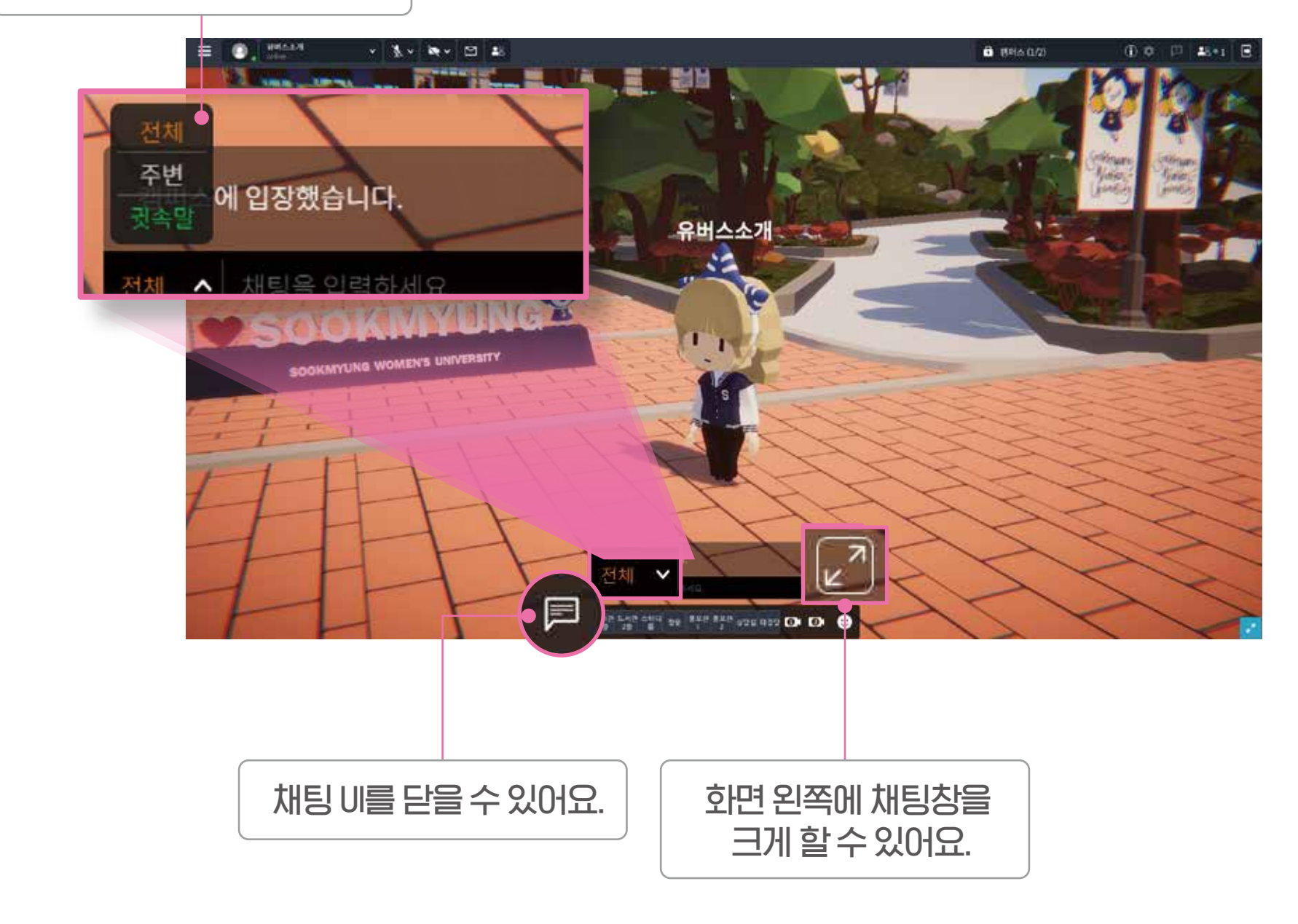

#### 

- 주변: 주변목록에 표시된 이용자와 채팅
- 전체: 스노우버스에 접속 중인 전체 이용자와 채팅

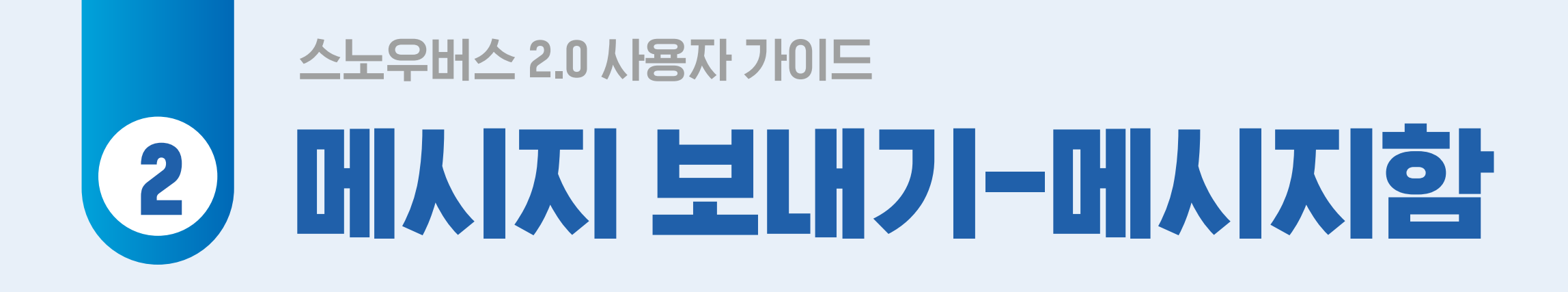

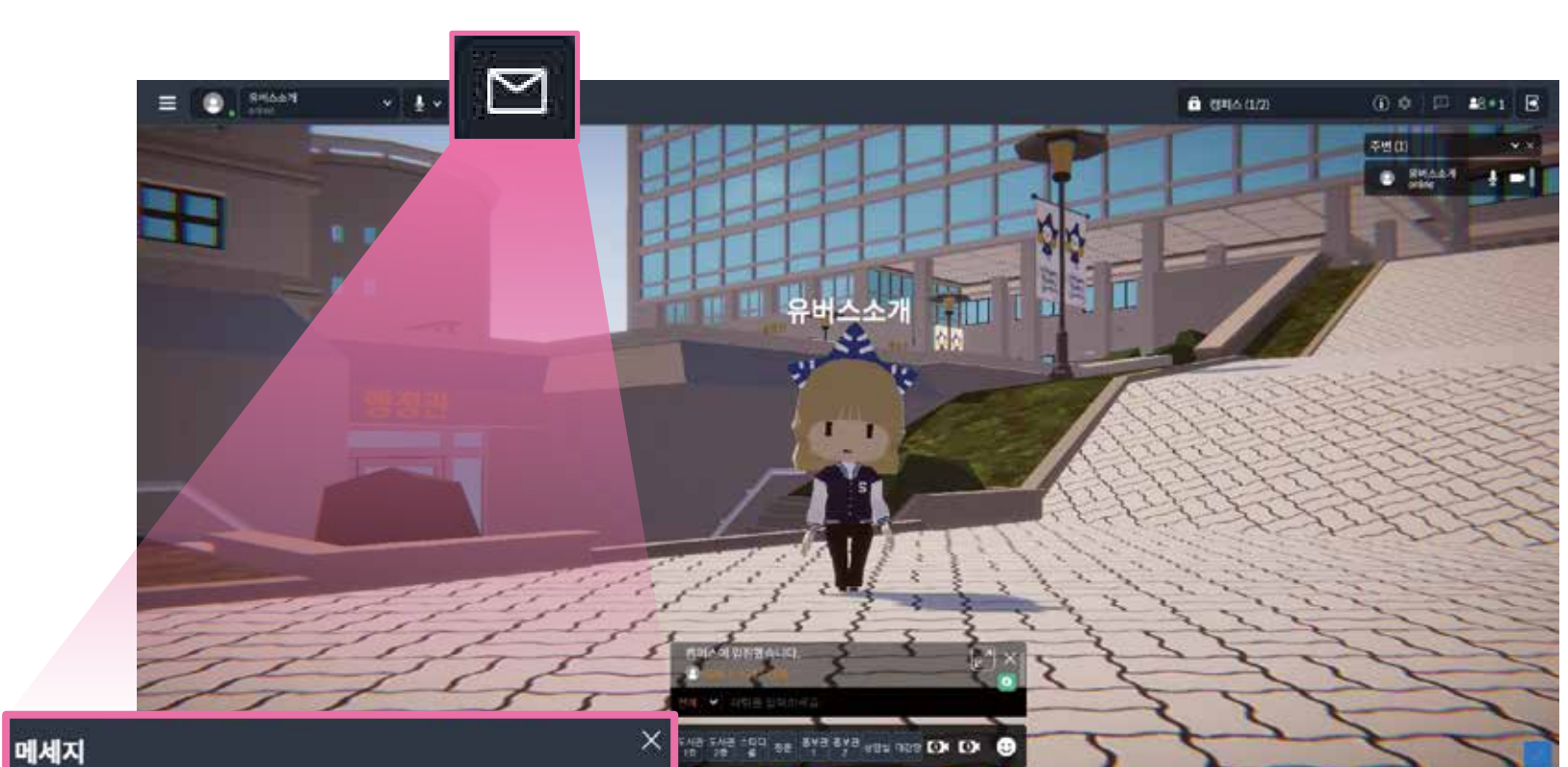

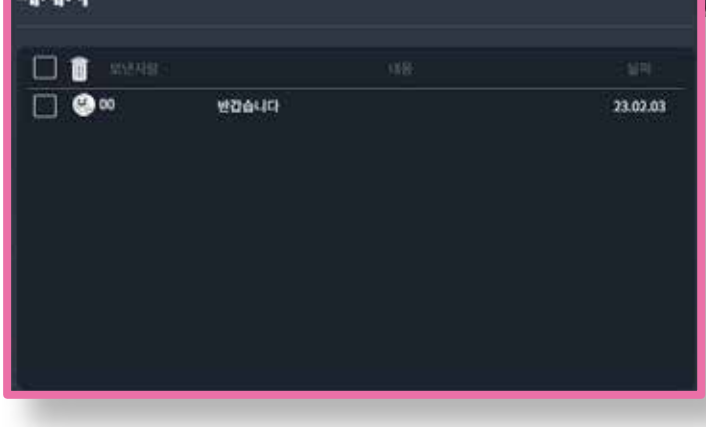

### 주변 아버티에 마우스 오른쪽 클릭을 하고 메시지를 보낼 수 있습니다.

#### ● 친구목록에서도 메시지를 보낼 수 있습니다.

\* 메시지, 친구 기능은 Beta 버전으로 더 알찬 기능으로 채워질 예정입니다.

### 스노우버스 2.0 사용자 가이드 2) 스터디윗미 (Study with me)-소개

#### 메타버스 도서관에 모여 함께 공부도하고 화상회의도 가능한 스터디윗미 스노우버스 도서관에서는 불이 꺼지지 않아요!

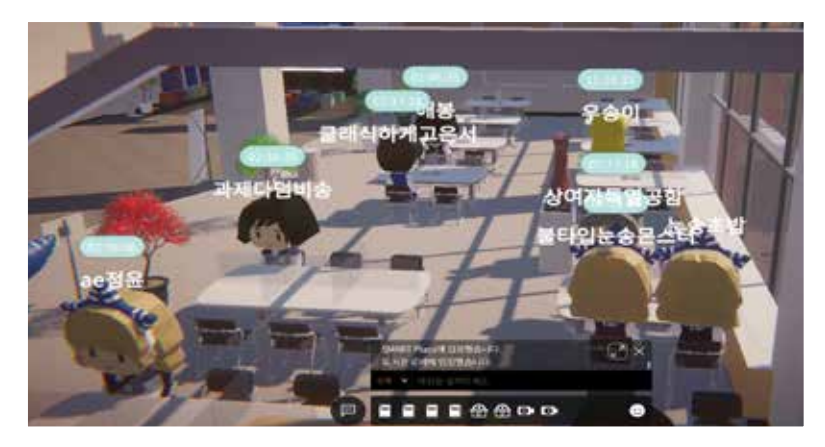

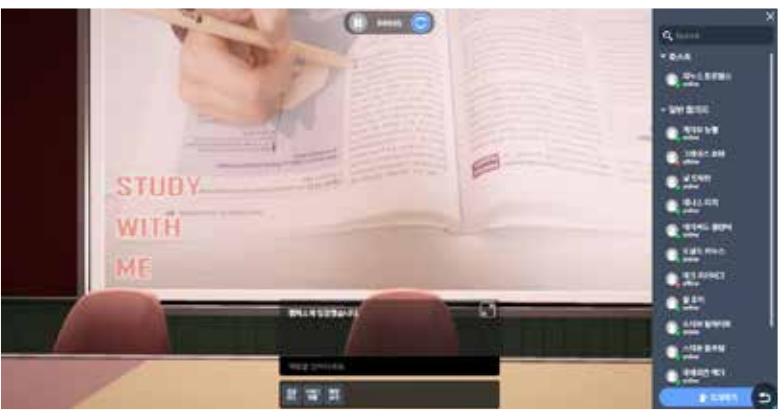

#### 랜선 도서관

#### 무제한 이용 가능한 랜선 그룹 스터디

- 최근 대학생들 시 이에 유행하는 캠 스터디를 업그레이드한아비타그룹스터디
- 각자자극 받고 동기 부여 받을 수 있는 목표 설정, 공부시간카운트,랭킹및보상시스템

#### 2 혼자서도 장시간 집중할 수 있는 편의 기능

- 집중력을 높일 수 있는 백색소음과 ASMR 제공
- 필요할 때 마다 스터디 채널 개설 및 친구 초대 지원

이비타 스터디, 화면 공유등의 기능 활용

온라인 팀 프로젝트 활용 가능

- 공부 환경에 맞게 퍼블릭, 프라이빗 채널 선택

#### 인증 받은 우리 학교 학생들 끼리 팀 프로젝트 협업 기능 (줌 대체 가능)

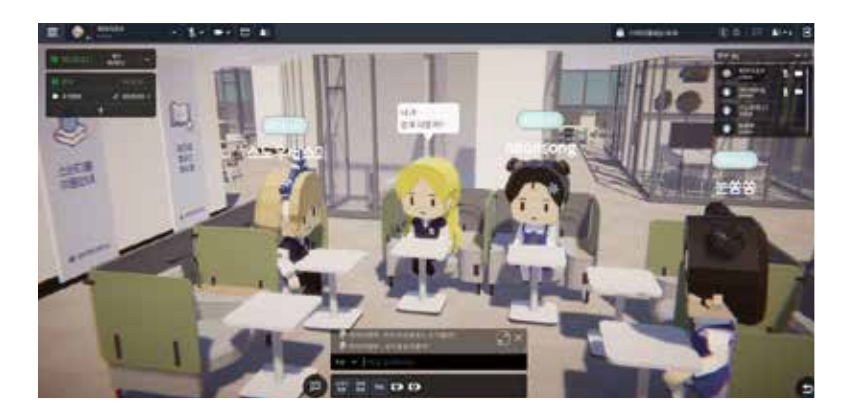

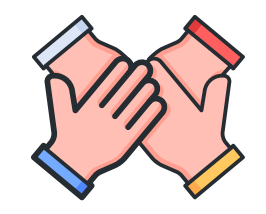

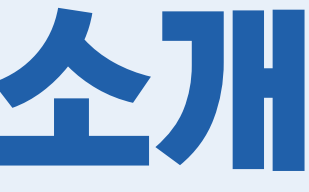

"최근 대학생들 사이에 유행하는 캠스터디를 메타버스에서 할 수 있으면 좋을 것 같아요."

"캠 스터디를 하면 도서관 좌석 잡으려 아침 일찍 일어날 필요가 없어요. 캠을 활용해 서로 공부하는 모습 보면 각자 자극 받고 집중력이 올라갑니다"

출처 : "전화말고 SNS 알려줘"… 코로나19 '뉴노멀', 일상에 남았다 (이데일리 기사) 코로나 수험생, 메EHH스서 교육 격차 메웠다 (ZDNet Korea 기사)

### 스노우버스 2.0 사용자 가이드 2 스터디윗미 (Study with me)-스터디시작/종료

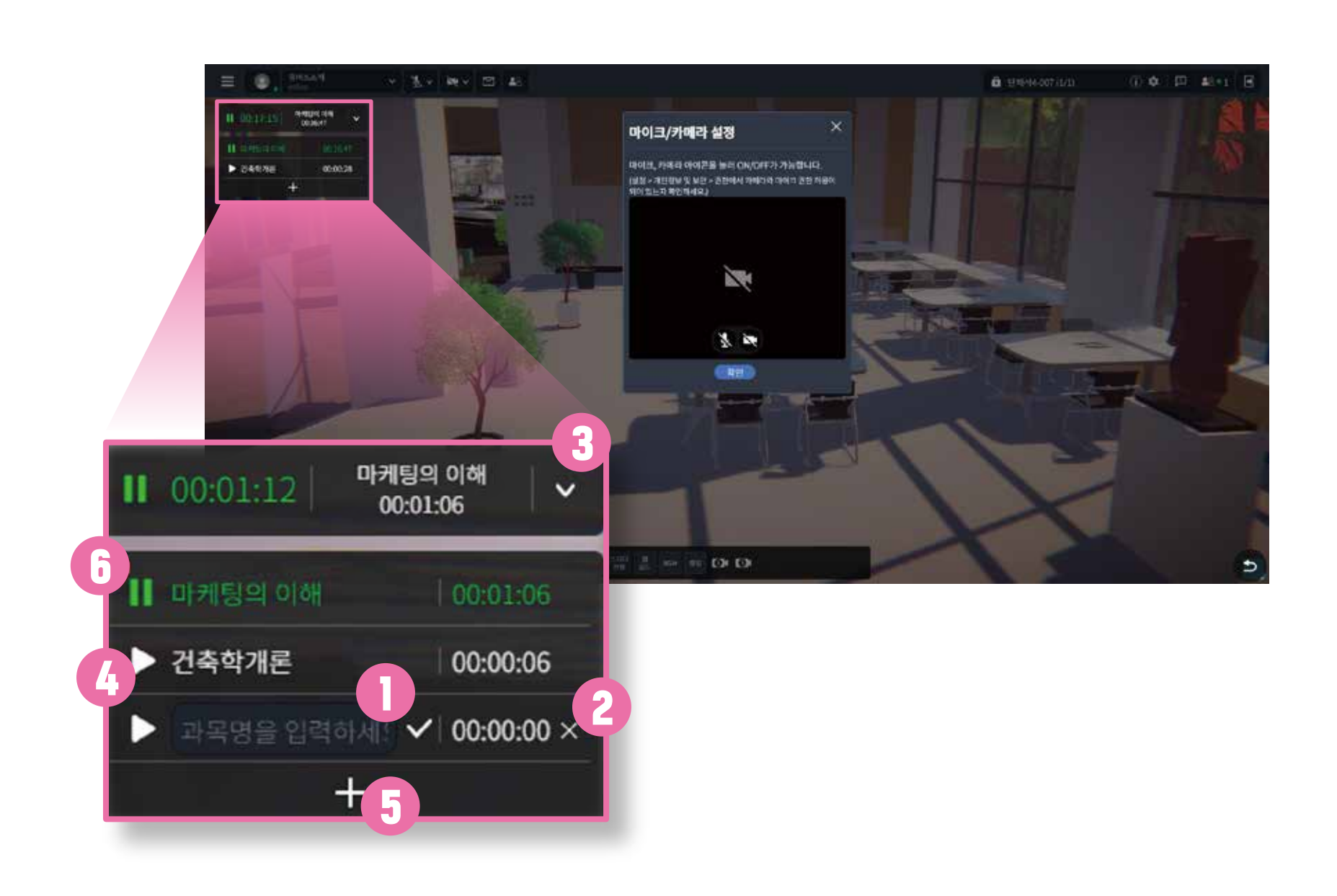

## **화면 오른쪽 아래 버튼**을 누르면 스터디를 종료하고 자리에서 일어 날 수 있습니다.

- 알수있습니다.
- 오늘 공부한 총 시간과 개별 과목의 공부 시간도
- ❶ 마이크/카메라를 ON/OFF 할 수 있습니다.
- 의자에 앉으면 공부가 시작됩니다.
- 6 비 간소화
- ⑤ 새로운 과목 추가
- ④ 선택 과목 공부 시작
- ③ 공부 시간 일시 정지
- ② 과목 입력행 삭제
- ① 과목명 입력후 저장 체크

### 스노우버스 2.0 사용자 가이드 2 스터디윗미 (Study with me)-스터디 현황

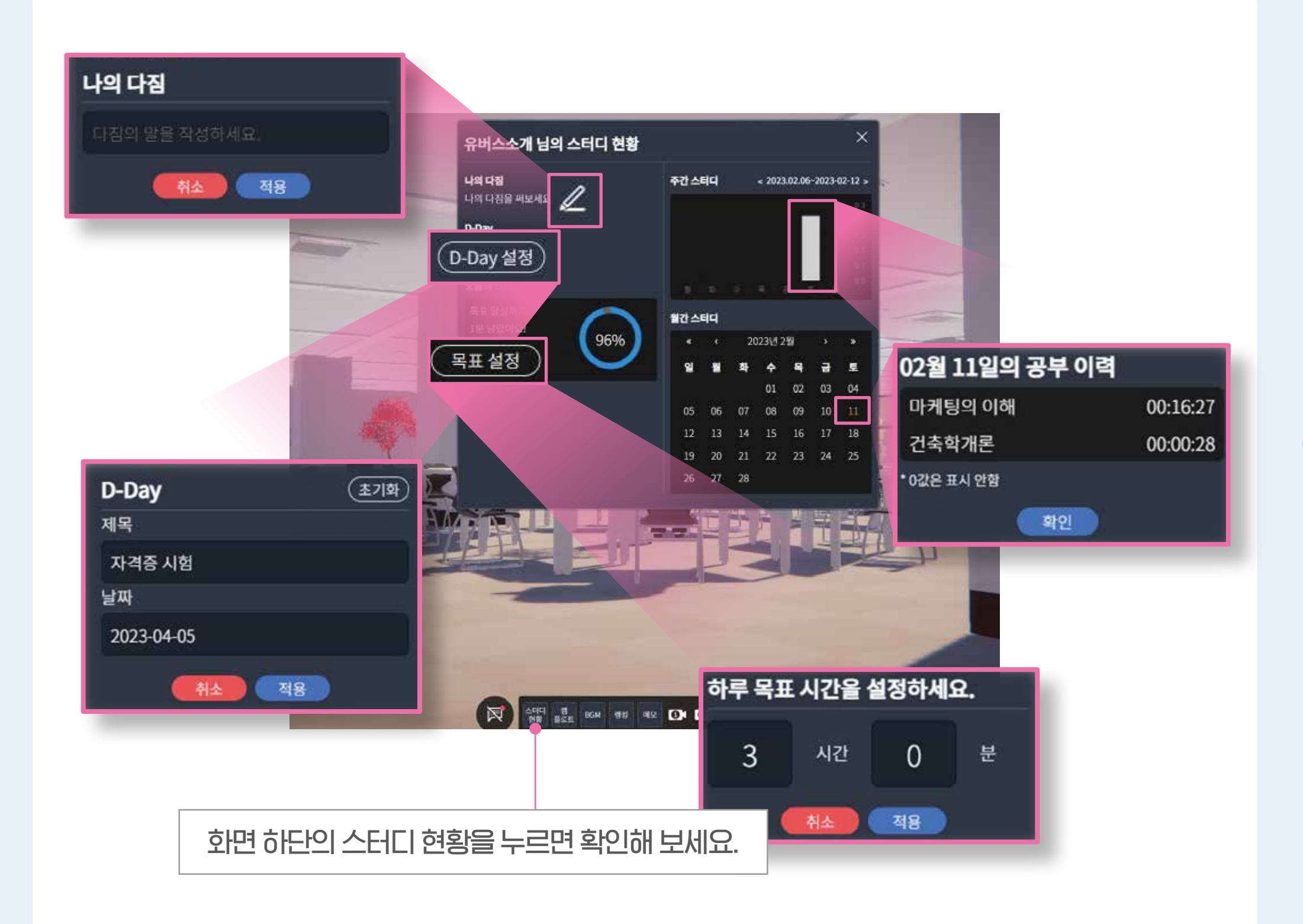

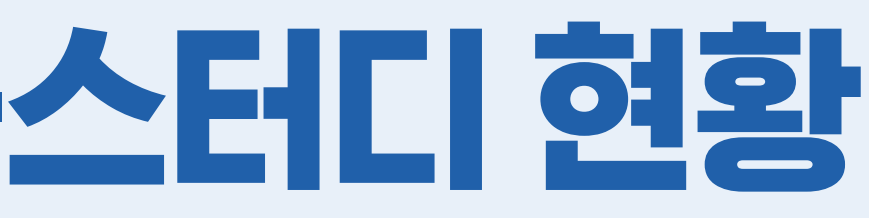

#### ● D-Day 기능부터 학습량 통계 등의 정보 확인이 가능합니다.

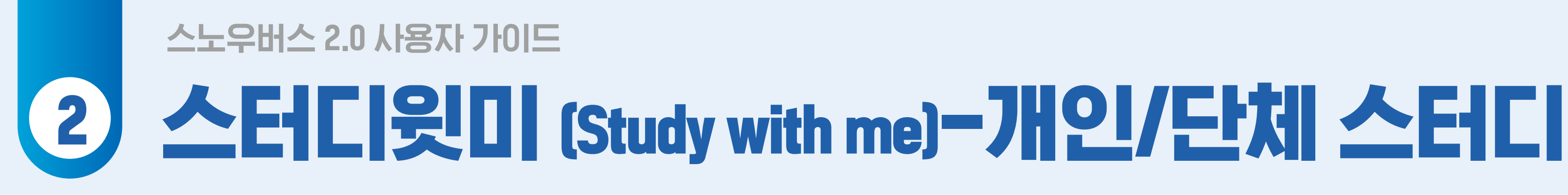

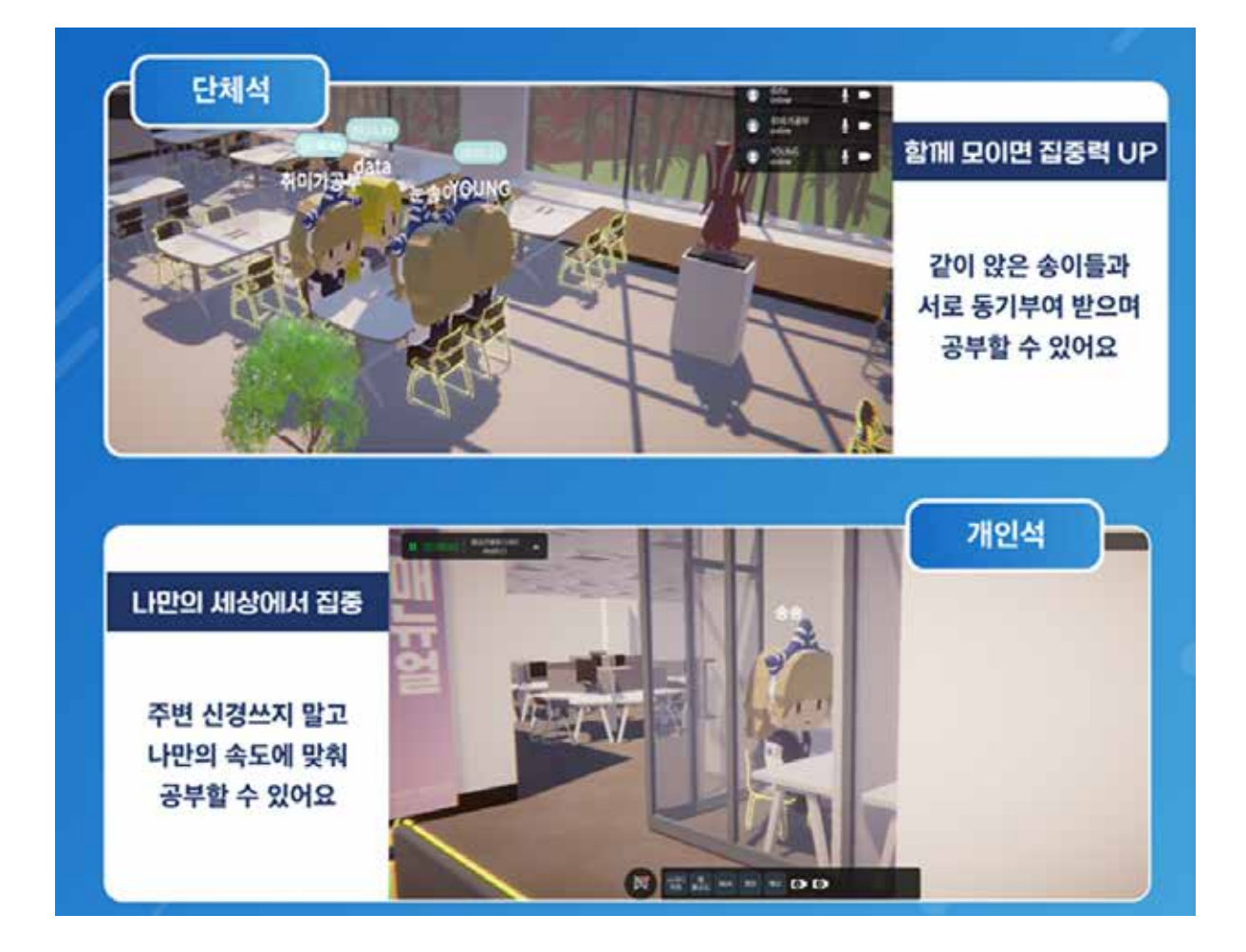

#### **1** 개인 스터디와 그룹 스터디로 상황에 맞게 도서관을 이용해 보세요.

### 스노우버스 2.0 사용자 가이드 2 스터디윗미 (Study with me)-개인/단체 스터디

최대 2~6명까지 함께 모여 단체스터디가 가능하며 비디오 및 음성대화가 가능합니다.

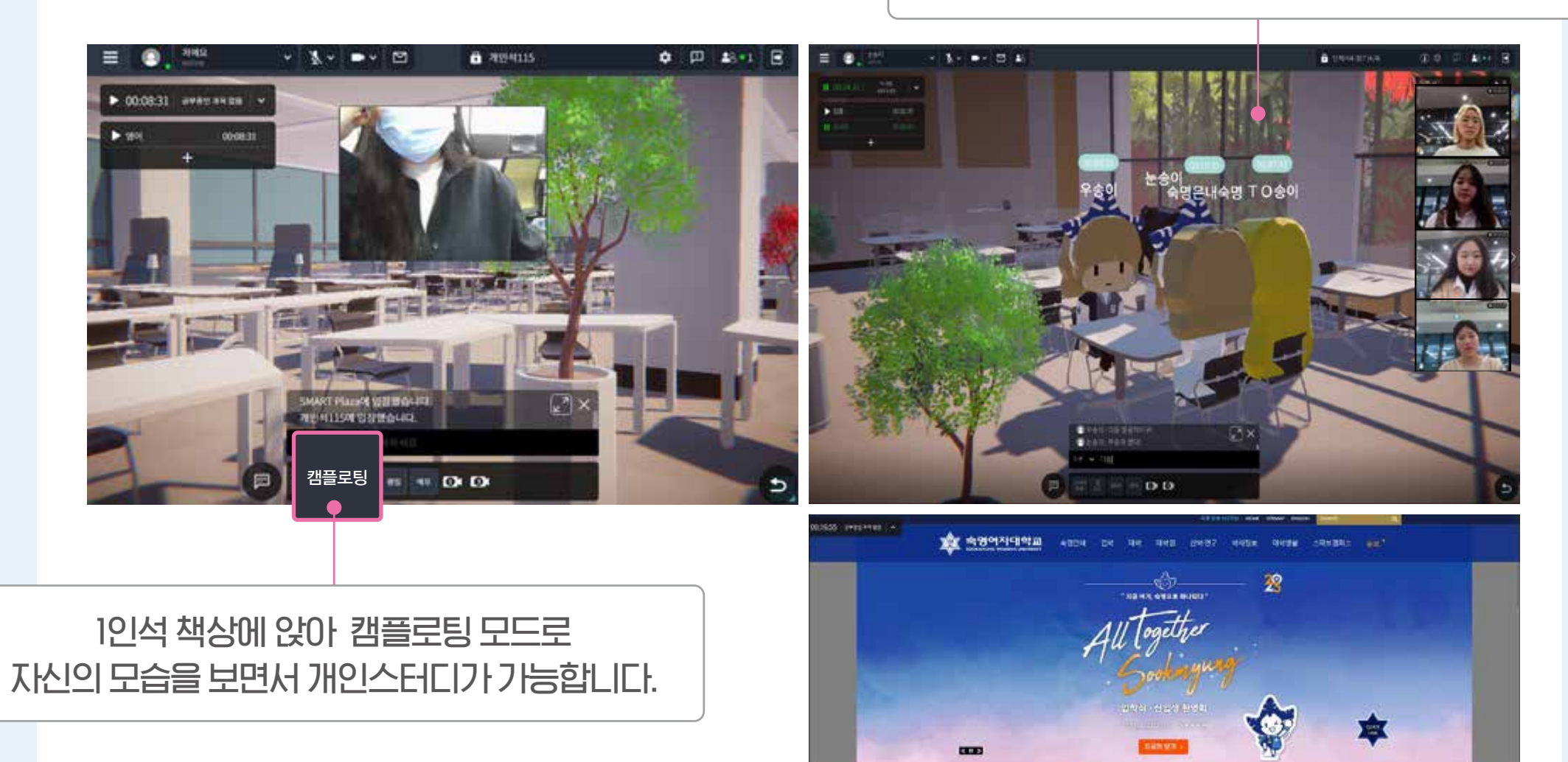

### 개인 스터디와 그룹 스터디로 상황에 맞게 도서관을 이용해 보세요.

### 스노우버스 2.0 사용자 가이드 2 스터디윗미 (Study with me)-그룹스터디(화상회의)

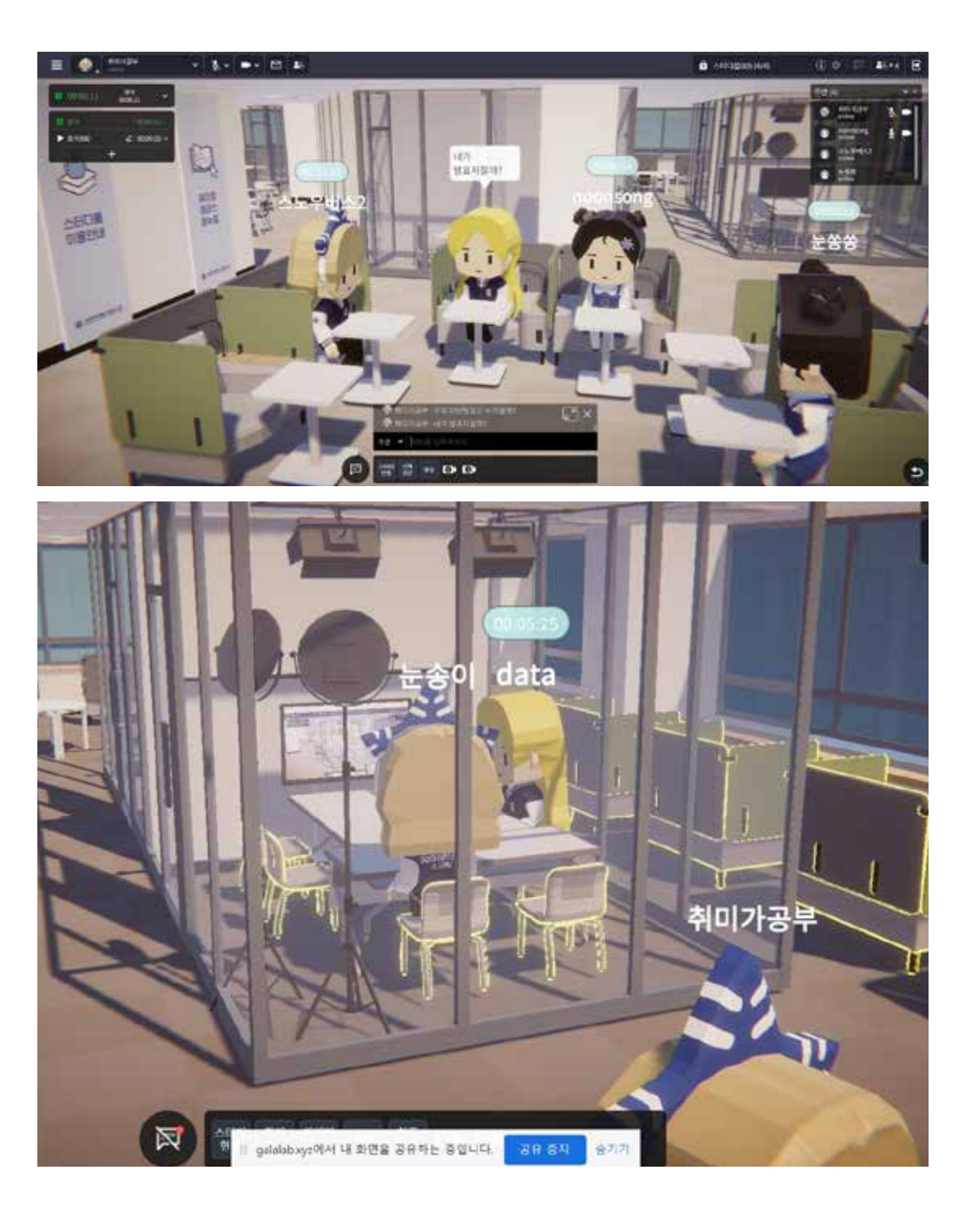

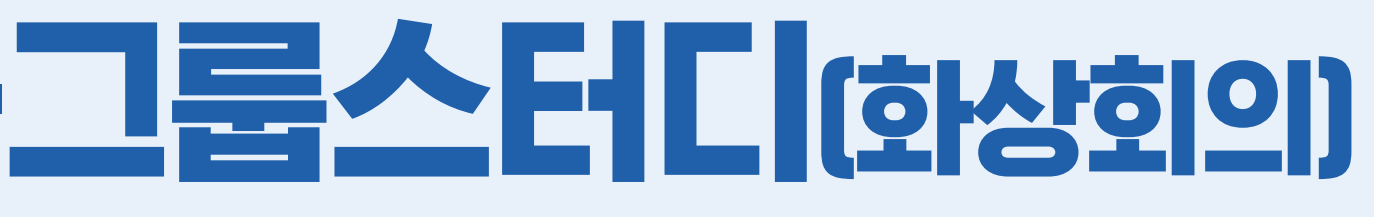

#### ● 중앙도서관 2층 모니터가 있는 그룹스터디룸에 **착석**하면 서로의 화면을 공유하며 화상회의를 할수있습니다.

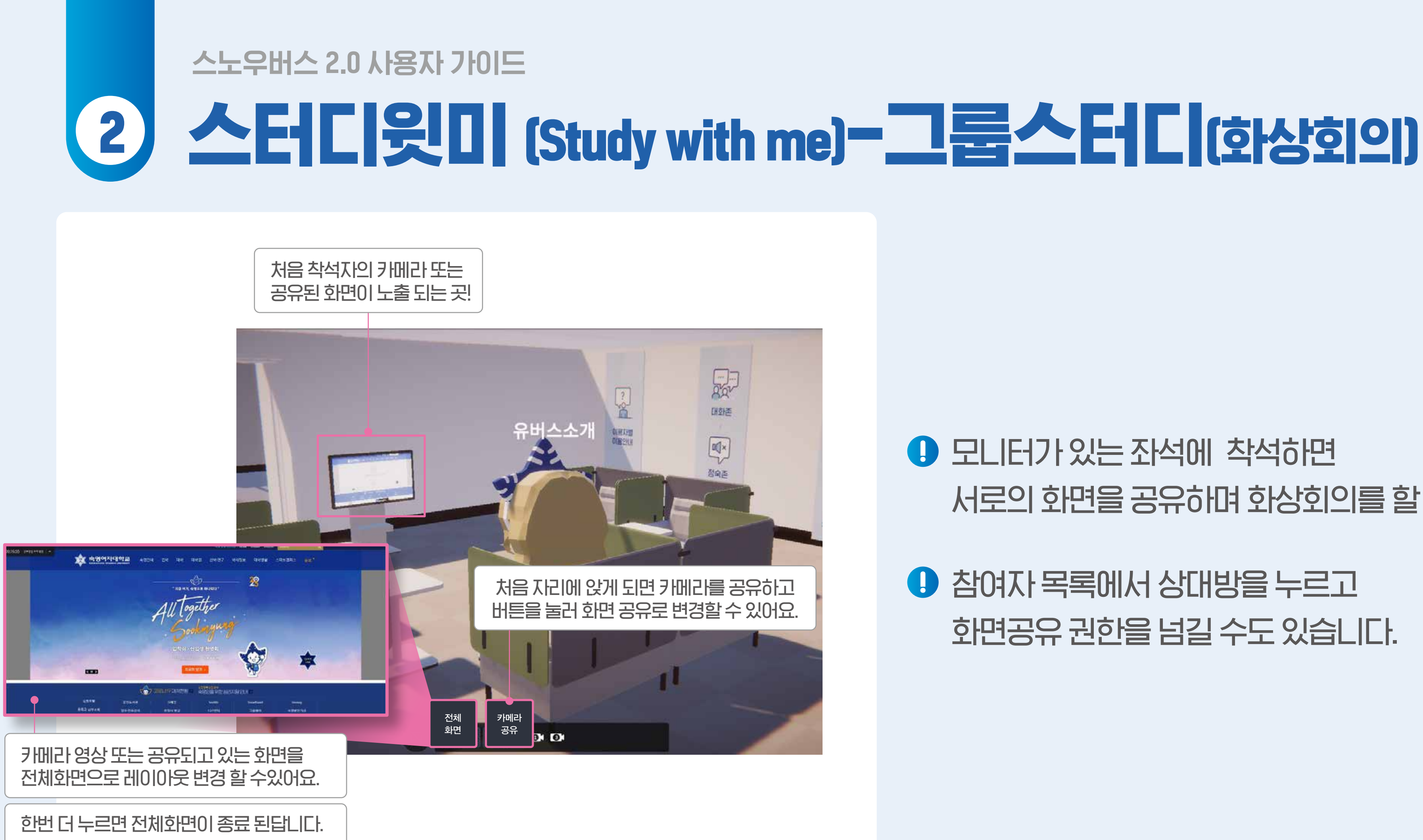

### 서로의 화면을 공유하며 화상회의를 할 수 있습니다.

### 스노우버스 2.0 사용자 가이드 2 대강당-강연자

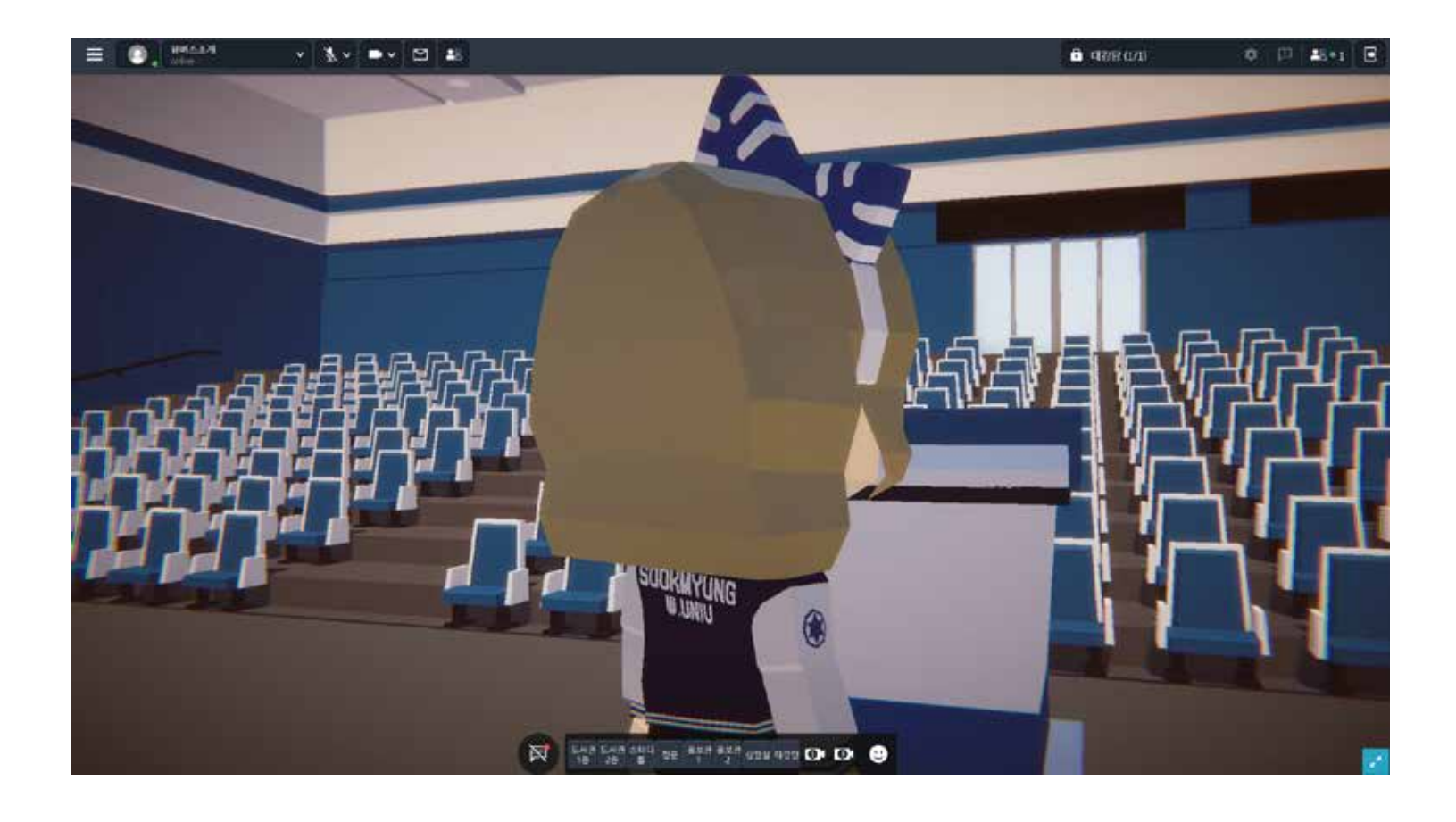

### 단상을 클릭하여 대강당 강연을 시작 할 수 있습니다.

### 

### 사전에 권한을 부여 받은 강연자는 단상을 클릭하여 대강당 강연을 시작 할 수 있습니다.

### 스노우버스 2.0 사용자 가이드 2 대강당-강연자

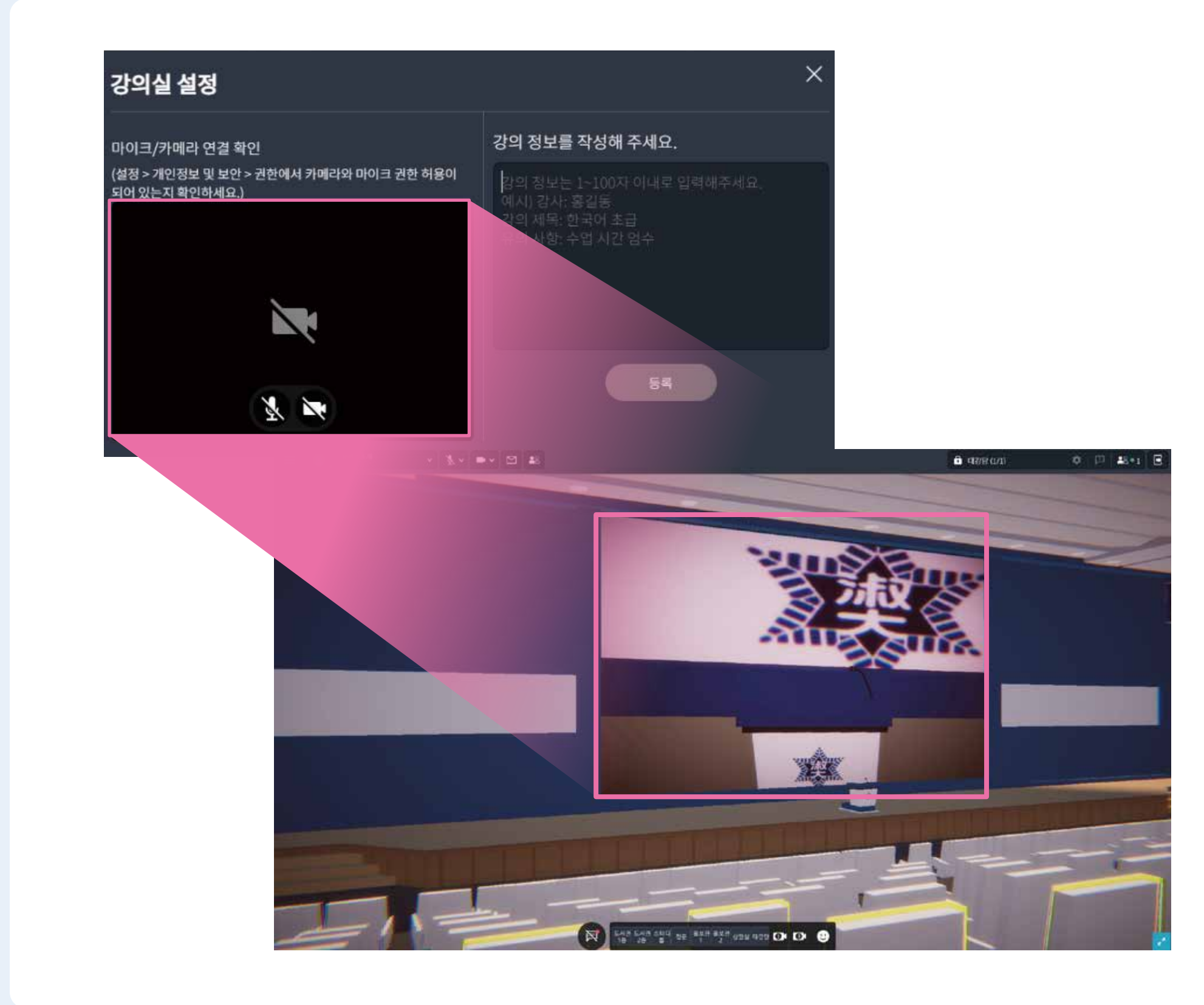

### 사전에 권한을 부여 받은 강연자는 단상을 클릭하여 대강당 강의를 시작 할 수 있습니다.

#### 카메라와 오디오를 확인하고 강의정보를 입력한 후 등록을 눌러 강의를 준비하세요.

강연자의 카메라 또는 공유한 화면은
 대강당 전면 스크린에 동일하게 노출 됩니다.

### 스노우버스 2.0 사용자 가이드 2 대강당-강연자

| 투표 만들기               | 투표 목록                | ×      |
|----------------------|----------------------|--------|
| 제목                   |                      |        |
| 오늘 여러분이 가장 행복했던 시간은? | 오늘 여러분이 가장 행복했던 시간은? | 진행중 상세 |
| 항목 (최소 2개 입력)        |                      |        |
| 아침                   |                      |        |
| 점심                   |                      |        |
| 지금                   |                      |        |
| 항목을 입력해 주세요          |                      |        |
| 항목을 입력해 주세요          |                      |        |
| 투표시간 3 ¥ 분 시작        | 세투표                  |        |
|                      |                      |        |

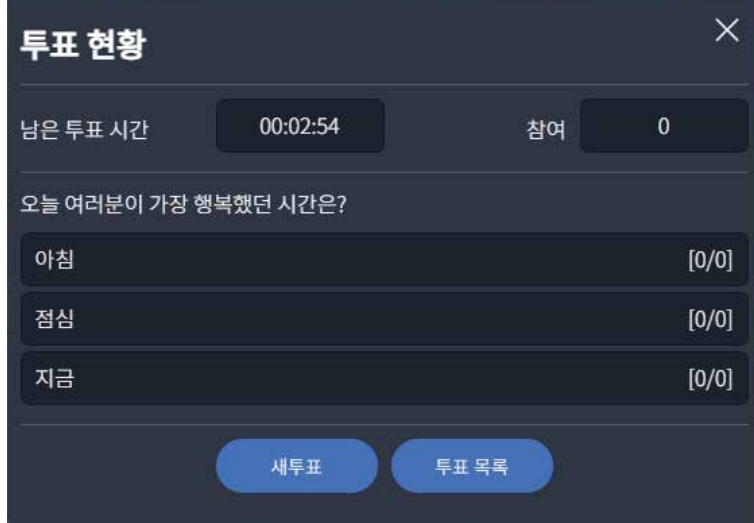

#### ● 강연중 참여자들에게 투표를 진행 할 수 있습니다.

### 투표 진행 상황을 확인할 수 있고 종료 후 결과를 바로 알 수 있습니다.

### 스노우버스 2.0 사용자 가이드 2 대강당-참여자

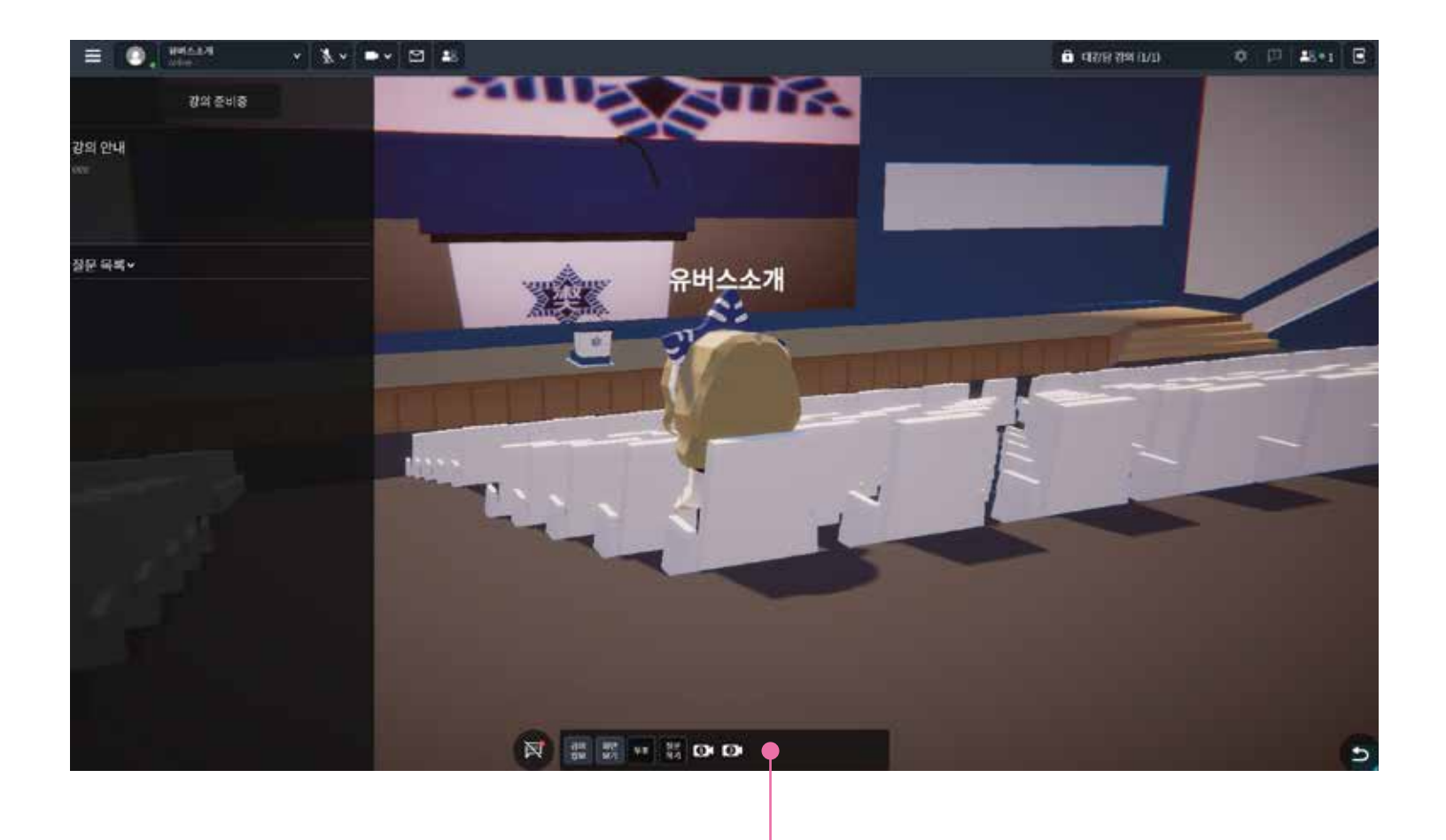

아래의 버튼을 눌러 강연자에게 질문을 하거나 강연자가 진행한 투표에 참여 할 수 있어요!

#### · 참여자는 의자에 착석하여 강의에 참여 할 수 있습니다.

- 별도의 비밀번호 없이 최대 300명 까지 좌석에 앉아 강의 수강이 가능합니다.
- **강의가 시작된 상태라도 좌석에 착석**하여 참여가 가능합니다.

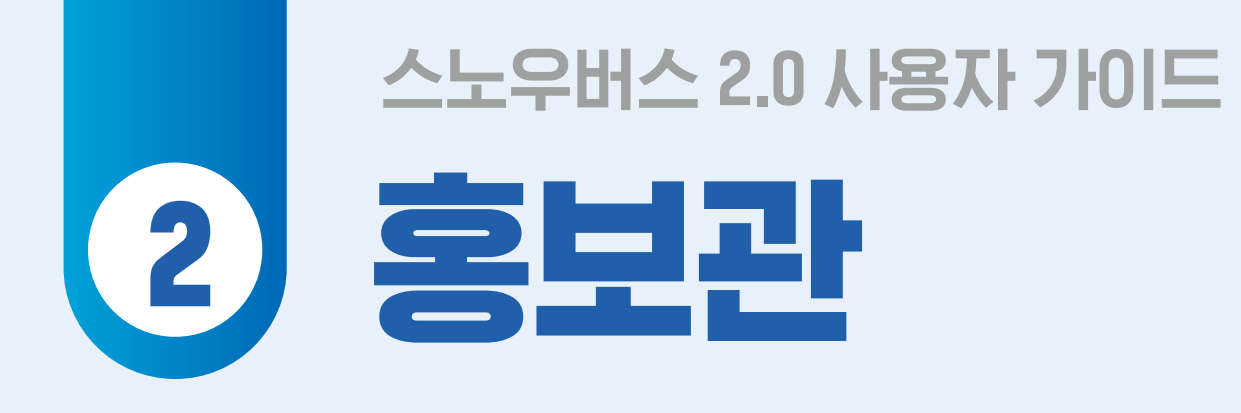

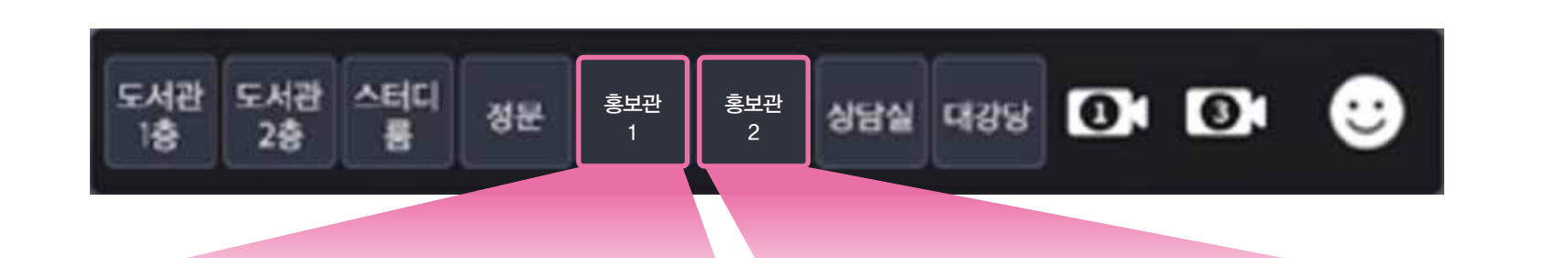

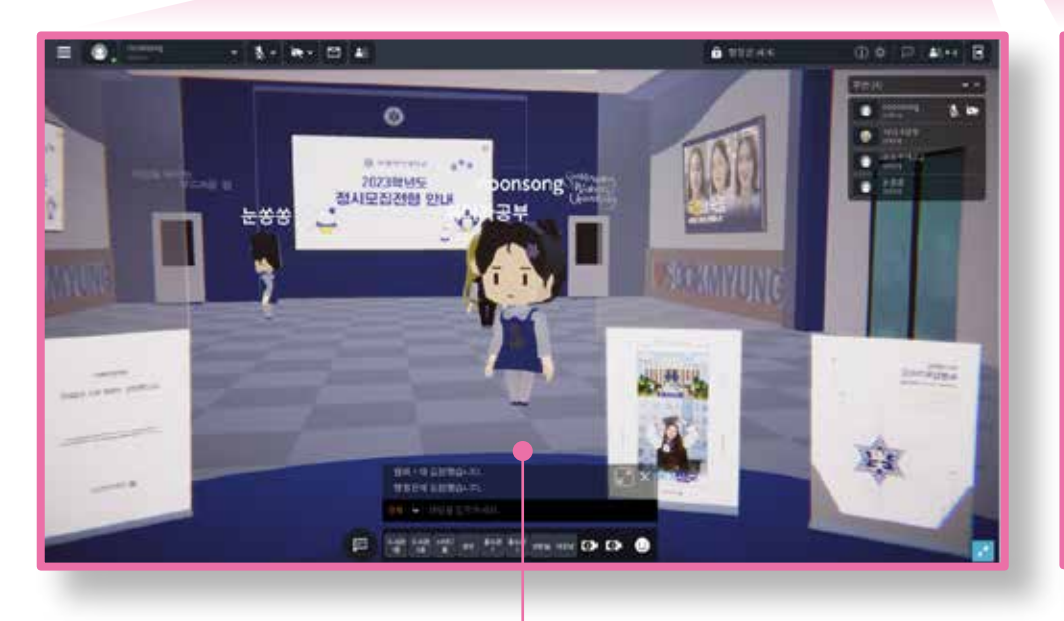

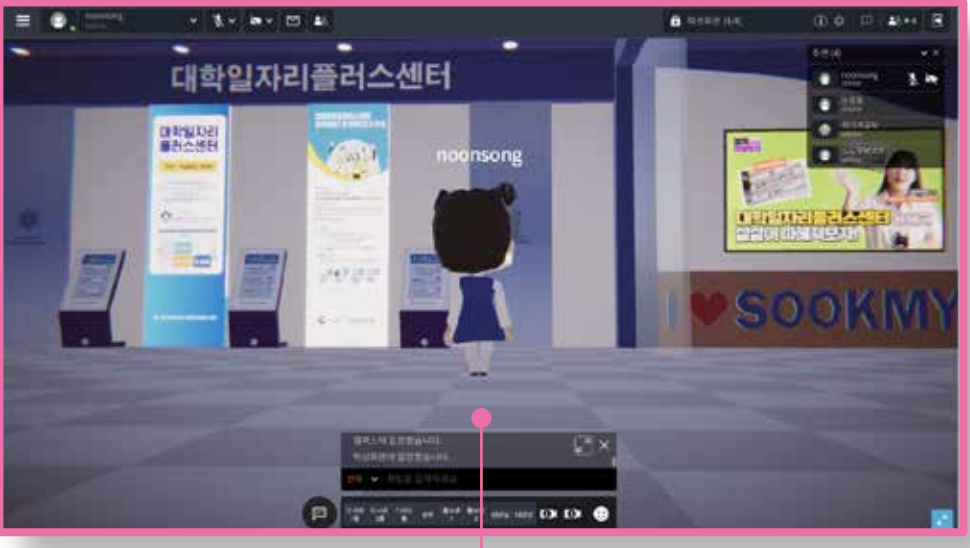

입학정보센터로 이동

#### 대학일자리플러스센터로 이동

#### ● 입학정보센터와 대학일자리플러스센터 홍보관에 들려 홍보영상 및 관련자료를 다운받으실 수 있습니다.

### 스노우버스 2.0 사용자 가이드 2 상담삼-상담사

![](_page_33_Picture_1.jpeg)

![](_page_33_Picture_2.jpeg)

![](_page_33_Picture_3.jpeg)

#### **상담등록을 눌러 공지사항을 등록**하면 입장코드가 생성됩니다.

#### 입장코드를 오른쪽 복사 버튼을 눌러 복사하세요.

- 창을 닫은 후 상담실 입장 시 Ctrl+V 를 눌러
   상담실에 입장해 보세요.
- 상담사는 신청자의 상담실 입장을 수락하여 입장 시킬 수 있습니다.
- 화면보기: 참여자와 비디오 채팅모드로 소통할 수 있습니다.
   화면공유: 참여자에게 상담사의 화면을 공유할 수 있습니다.

### 스노우버스 2.0 사용자 가이드 2 상담소 – 나용자가이드

![](_page_34_Picture_1.jpeg)

![](_page_34_Picture_2.jpeg)

![](_page_34_Picture_3.jpeg)

#### IHETA (상담신청자)는 상담 예약을 진행 후 상담 코드를 발급을 수 있습니다.

#### 코드를 입력 한 후 입장을 요청하면 이비는 또는 비디오 연결 등 원하는 방식의 상담 진행이 가능합니다.

![](_page_35_Picture_0.jpeg)

#### 데이터전략팀 02-710-9911 문의

![](_page_35_Picture_2.jpeg)